LATE BHAUSAHEB HIRAY S.S. TRUST'S INSTITUTE OF COMPUTER APPLICATION, MUMBAI

# Blockchain & Solidity Program Lab Manual

## VIKRAM PATALBANSI, DIVAKAR JHA

Faculty, Master of Computer Application (M.C.A.) Late Bhausaheb Hiray S.S. Trust's Institute of Computer Application

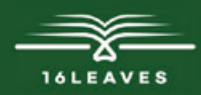

## **BLOCKCHAIN & SOLIDITY PROGRAM LAB MANUAL**

## **BLOCKCHAIN & SOLUDITY PROGRAM LAB MANUAL**

LATE BHAUSAHEB HIRAY S.S. TRUST'S INSTITUTE OF COMPUTER APPLICATION, BANDRA, EAST MUMBAI-51

Author: Vikram Patalbansi Co- Authors: Divakar Jha

Faculty. Master of Computer Application (M.C.A.) Late Bhausaheb Hiray S.S. Trust's Institute of Computer Application

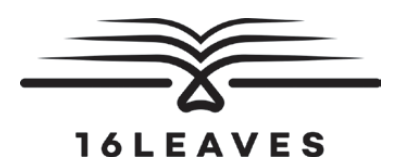

First Edition, 2023

Copyright © Late Bhausaheb Hiray S.S. Trust's Institute Of Computer Application, Bandra (E), Mumbai-51, 2023

All rights reserved. No part of this publication may be reproduced, distributed, or transmitted in any form or by any means, including photocopying, recording, or other electronic or mechanical methods, without the prior written permission of the author, except in the case of brief quotations embodied in critical reviews and certain other non-commercial uses permitted by copyright law. For permission requests, write to the publisher at the address below.

This book can be exported from India only by the publishers or by the authorized suppliers. Infringement of this condition of sale will lead to Civil and Criminal prosecution.

Paperback ISBN: 978-81-19221-67-7 eBook ISBN: 978-81-19221-64-6 WebPDF ISBN: 978-81-19221-66-0

Note: Due care and diligence has been taken while editing and printing the book; neither the author nor the publishers of the book hold any responsibility for any mistake that may have inadvertently crept in.

The publishers shall not be liable for any direct, consequential, or incidental damages arising out of the use of the book. In case of binding mistakes, misprints, missing pages, etc., the publishers' entire liability, and your exclusive remedy, is replacement of the book within one month of purchase by similar edition/reprint of the book.

Printed and bound in India by 16Leaves 2/579, Singaravelan Street Chinna Neelankarai Chennai - 600 041, India info@16leaves.com www.16Leaves.com Call: 91-9940638999

### **CONTENTS**

| 1  | Blockchain's Block creation using JavaScript                                                 | 1   |
|----|----------------------------------------------------------------------------------------------|-----|
| 2  | Steps for Blockchain program compiling and running using Truffle DApp program using Metamask | 5   |
| 3  | MetaMask Configuration Steps and Transaction                                                 | 21  |
| 4  | Blockchain Cryptography Program using Java                                                   | 33  |
| 5  | Blockchain Public Key Cryptography                                                           | 35  |
| 6  | Blockchain cryptography using Message Digest algorithm in Java                               | 37  |
| 7  | Program using Solidity to check Balance                                                      | 39  |
| 8  | Contract using Structure in Solidity Code                                                    | 51  |
| 9  | Ethereum Installation                                                                        | 63  |
| 10 | Program on Election DApp                                                                     | 75  |
| 11 | The use of GANACHE Truffle Suite to Deploy a Smart Contract in Solidity (Blockchain)         | 83  |
| 12 | How to use MetaMask to Deploy a Smart contract in Solidity (Blockchain)?                     | 91  |
| 13 | How to Develop Ethereum Smart Contract with Truffle and Ganache                              | 97  |
| 14 | Blockchain creation program using Java                                                       | 105 |
| 15 | Simple Solidity Program in Ethereum                                                          | 115 |
| 16 | Ethereum Development program to check balance                                                | 125 |
| 17 | Ethereum program on Solidity to check account details                                        | 137 |
| 18 | Working with Smart Contracts in Ethereum                                                     | 149 |
| 19 | Syntaxes in Solidity Programs                                                                | 171 |
| 20 | Simple Calculator Solidity Programs                                                          | 203 |
| 21 | Creating the Smart Contract                                                                  | 209 |

| 22 | Smart Contract using Web3.js | 223 |
|----|------------------------------|-----|
| 23 | DApp on Election             | 227 |
| 24 | Case Study on Blockchain     | 251 |
| 25 | j Annexure-I                 | 277 |

### Prog. 1 Blockchain's Block creation using JavaScript

```
const SHA256 = require("crypto-js/sha256"); class Block
{
      constructor(index,timestamp,data,previoushash=")
      {
        this.index = index;
        this.timestamp = timestamp;
        this.data = data;
        this.previoushash = previoushash;
        this.hash = this.calculateHash();
      }
      calculateHash()
      {
        return SHA256(this.index+this.timestamp+this.previoushash+JSON.stringify(this.data)).toString();
      }
} //close block class class Blockchain
{
      constructor(index,timestamp,data,previoushash=")
     {
        this.index = index;
        this.timestamp = timestamp;
        this.data = data;
        this.previoushash = previoushash;
        this.chain =[this.createGenesisBlock()];
      }
      createGenesisBlock()
      {
        return new Block(0,"23/11/2021","This is First Program of Blockchain creation","0");
      }
      addBlock(newBlock)
      {
        newBlock.previoushash = this.getLatestBlock().hash;
        newBlock.hash = newBlock.calculateHash();
        this.chain.push(newBlock);
      }
      getLatestBlock()
      ł
        return this.chain[this.chain.length-1];
      }
} // close blockchain class
```

let block1 = new Block(1,"22/11/2021","Data1","0"); let block2 = new Block(2,"21/11/2021","Second Block",""); let block3 = new Block(3,"14/05/2021","Third Block",""); let myBlockchain = new Blockchain(); myBlockchain.addBlock(block1); myBlockchain.addBlock(block2); myBlockchain.addBlock(block3); console.log(JSON.stringify(myBlockchain,null,4));

#### output:

| 🖈 File Edit Selectio                                                                                                    | n View                                          | 50 Run Terminal Help Block.java - Untitled                                                                                         | (Workspace) - Visual Studio Code [Administrat | - 🗆 X                          |
|----------------------------------------------------------------------------------------------------|-------------------------------------------------|----------------------------------------------------------------------------------------------------|-----------------------------------------------|--------------------------------|
|                                                                                                    |                                                 | JS TnxValid.js  Block.java 1 ×                                                                                                    |                                               | $\triangleright$ ~ $\square$ … |
| <ul> <li>UNTITLED (WORK</li> <li>blockchainlab</li> <li>node_modu</li> <li>Block.class</li> <li>Block.html</li> <li>Block.java</li> </ul> | es                                              | blockchainlab >  Block.java > 77 78 79 PROBLEMS 8 OUTPUT DEBUG CONSOLE TERM                                                        | /INAL                                         | + v A X                        |
| BlockChainD     BlockChainD                                                                                                    | emo.class                                       | F:\blockchainlab>npm -v                                                                                                    |                                               | Di powersnell                  |
| BlockChainD<br>BlockChainD<br>BlockChainD<br>BlockChainD<br>BlockChainD<br>BlockChainD                                                    | em 4<br>eem 2<br>eem 2                          | F:\blockchainlab>truffle verson<br>Truffle v5.4.22 (core: 5.4.22)<br>Solidity v0.5.16 (solc-js)<br>Node v16.13.0<br>Web3.js v1.5.3 |                                               | > powershell                   |
| <ul> <li>P nonce</li> <li>Block(int,</li> <li>Calculatel</li> <li>minBlock</li> <li>toString()</li> </ul>                                 | String, S<br>Iash() :<br>(int) : vo<br>: String | F:\blockchainlab>truffle unbox react<br>This directory is non-empty<br>? Proceed anyway? (Y/n)<br>Starting unbox                   |                                               |                                |
| > JAVA PROJECTS                                                                                                    | -                                               | Ln 80 Col 1 (6 sele                                                                                                    | acted) Spaces 4 LITE-8 CRLF Java 1/2          | IavaSE-18 ₽ ∫                  |
| ■ 2 0 Ħ <b>♥</b>                                                                                                    | <b>N N</b>                                      | 🖾 📅 📕 Blochain 🕐 🖉 👼 🎯 🙆 🏧                                                                                                    | const SHA Blockchain Block.java $\land = 1$   | Q (ℓ, Φ)) € ENG 22-12-2021     |

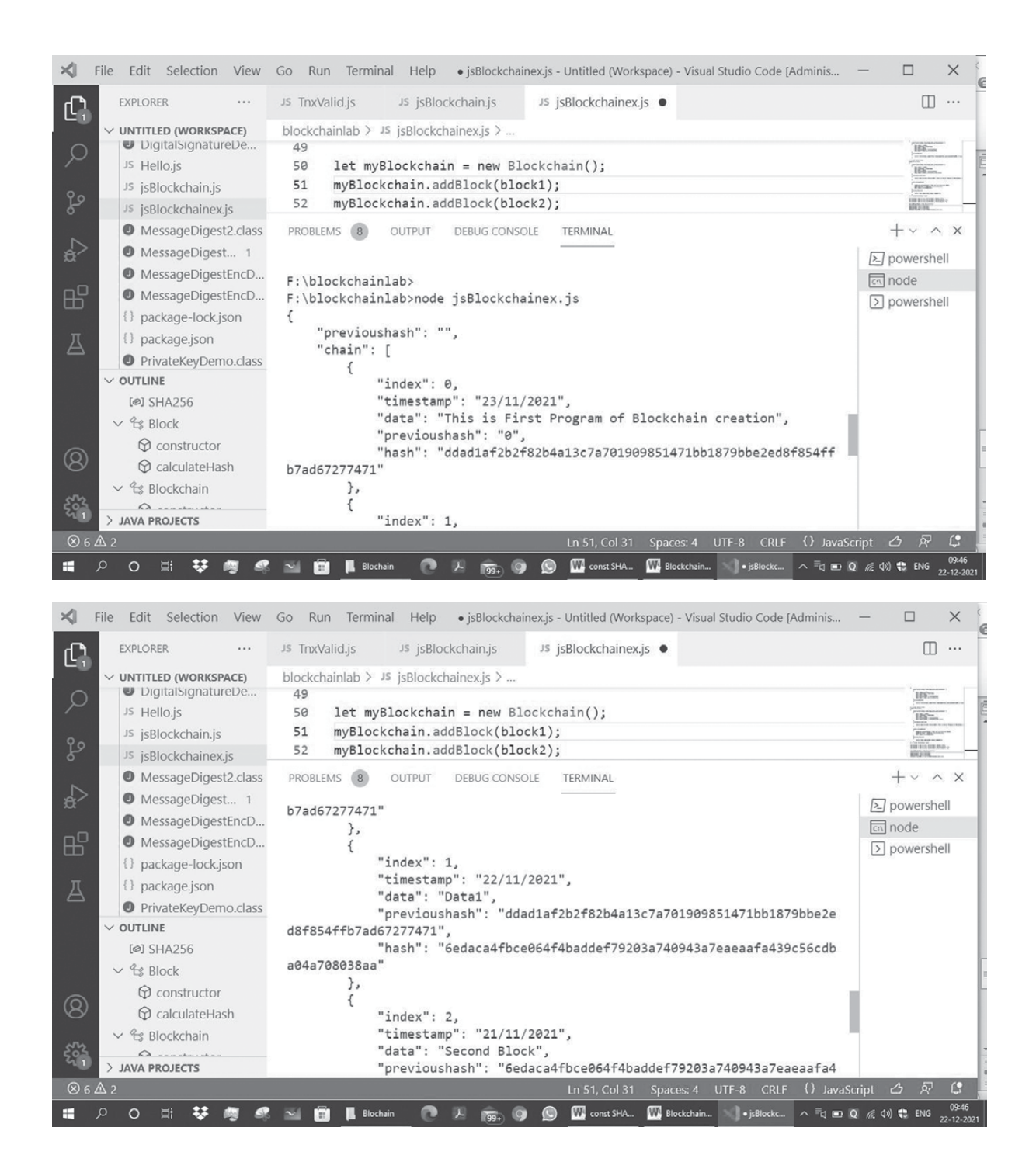

| ×                 | File Edit Selection View        | Go Run Terminal Help • jsBlockchainex.js - Untitled (Workspace) - Visual Studio Code [Adminis | ×                                  |
|-------------------|---------------------------------|-----------------------------------------------------------------------------------------------|------------------------------------|
| ſJ1               | EXPLORER ····                   | JS TnxValid.js JS jsBlockchain.js JS jsBlockchainex.js •                                      | □ …                                |
|                   | ✓ UNTITLED (WORKSPACE)          | blockchainlab > JS isBlockchainex.is >                                                        |                                    |
| Q                 | DigitalSignatureDe              | 49                                                                                            | IBEin                              |
|                   | <sup>JS</sup> Hello.js          | <pre>50 let myBlockchain = new Blockchain();</pre>                                            | IBS::                              |
| 90                | JS jsBlockchain.js              | 51 myBlockchain.addBlock(block1);                                                             | PLETE STATE                        |
|                   | <sup>JS</sup> jsBlockchainex.js | 52 myblockchain.addblock(block2);                                                             | NONC                               |
| ~                 | MessageDigest2.class            | PROBLEMS 8 OUTPUT DEBUG CONSOLE TERMINAL                                                      | $+ \cdot \cdot \times$             |
| ₫ <sup>&gt;</sup> | MessageDigest 1                 |                                                                                               | > powershell                       |
|                   | MessageDigestEncD               | "index": 2,                                                                                   | c node                             |
| БЧ                | MessageDigestEncD               | "timestamp": "21/11/2021",                                                                    | > powershell                       |
|                   | <pre>{} package-lock.json</pre> | "data": "Second Block",                                                                       | 10                                 |
| 因                 | {} package.json                 | previousnasn : bedaca4tbce064t4baddet/9203a740943a7eaeaata4<br>39c56cdba04a708038aa"          |                                    |
|                   | PrivateKeyDemo.class            | "hash": "b5d6302a69a8fe67bd6d08cd7a86b970c330b10dfb8dd98cc3e9                                 |                                    |
|                   |                                 | b4faa761a3f2"                                                                                 |                                    |
|                   | @] SHA256                       | },                                                                                            |                                    |
|                   | ∨ 😫 Block                       | i "index": 3                                                                                  |                                    |
| $\bigcirc$        | constructor                     | "timestamp": "14/05/2021",                                                                    |                                    |
| 8                 | 🛇 calculateHash                 | "data": "Third Block",                                                                        |                                    |
| ~h                | ∨ 🕾 Blockchain                  | "previoushash": "b5d6302a69a8fe67bd6d08cd7a86b970c330b10dfb8d                                 |                                    |
| 521               |                                 | d98cc3e9D4taa/6la3t2",<br>"hash": "46f1a9h836af3fc17a4a953dd8ha34a01fe50h90d708261hche8       |                                    |
| ⊗ 6.              | A 2                             | Ln 51, Col 31 Spaces: 4 UTF-8 CRLF {} JavaSc                                                  | ript 🛆 🗟 🕻                         |
|                   | ନ o 🖽 👯 🦏 🦧                     | 🛛 📅 📕 Blochain 🕐 🔎 👼, 🌀 🙆 🎹 const SHA 🚻 Blockchain 🔊 • jsBlockc 🔨 =d 🖭 C                      | (//. ↓)) ♥ ENG 09:46<br>22-12-2021 |

## Prog. 2 Steps for Blockchain program compiling and running using Truffle DApp program using Metamask

- 1) Open the Ganach
- 2) Open Sublimetext3 editor
- 3) create the folder contest1
- 4) install the truffle in the directory F:/>contest1>npm install truffle -g

#### 5) Make the contract Election.sol using Solidity Program

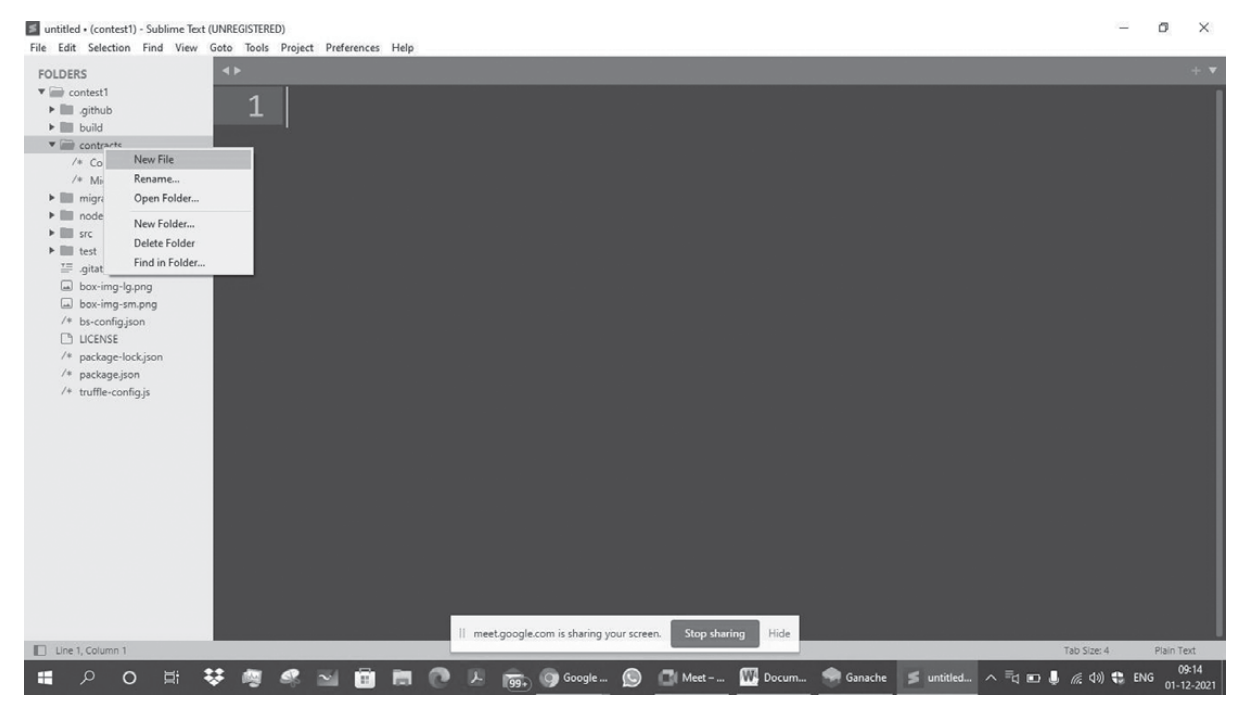

5

| 🔰 pragr  | ma solidity • (contest1) - Sublime Text (UNREGISTE | RED)                 |                        |                               | - 8 ×                             |
|----------|----------------------------------------------------|----------------------|------------------------|-------------------------------|-----------------------------------|
| File Ed  | lit Selection Find View Goto Tools Proj            | ect Preferences Help |                        |                               |                                   |
| FOLD     | contest1                                           | olidity •            | - • • • •              |                               |                                   |
| =        | Microsoft Solitaire Collection                     | ilon                 |                        | game                          |                                   |
|          | Microsoft Store                                    |                      | FC Bank                | antiny 1                      |                                   |
|          | Tjji Microsoft Teams                               | Wednesday Off        |                        |                               |                                   |
|          | Microsoft Whiteboard                               | 1                    |                        |                               |                                   |
|          | 💮 Mixed Reality Portal                             | Ma                   | il 99+                 | Xbox Console Photos           |                                   |
|          | mysql 🗸                                            |                      | -                      |                               |                                   |
|          |                                                    |                      | U                      | S                             |                                   |
|          | NetBeans ~                                         | Paint 3D Off         | īce                    | Films & TV Groove Music Skype |                                   |
|          | 🛅 Node.js 🛛 🔿                                      | Explore              |                        |                               |                                   |
|          | Install Additional Tools for Node.js               |                      |                        | 1                             |                                   |
|          | Node.js                                            |                      | e                      | >                             |                                   |
|          | Node.js command promot                             | Microsoft Store      | Microsoft Edge         |                               |                                   |
| ۲        | -⇔ Pin to Start                                    |                      | C. C. M. C. L.         |                               |                                   |
| <b>D</b> | More Node.is website                               |                      | -⊐⊐ Pin to taskbar     |                               |                                   |
|          | Uninstall                                          |                      | 🗟 Run as administrator |                               |                                   |
|          |                                                    |                      | D Open file location   |                               |                                   |
| ሐ        | Notepad++                                          |                      |                        |                               |                                   |
| ~        |                                                    |                      |                        |                               |                                   |
| ٢        | Office                                             | $\langle \rangle$    | * 9                    |                               | Tab Size: 4 Plain Text            |
|          | <u>به</u> 🕸 😫 o                                    | M 🖬 🖿                | O 2 (00 Googl          | e 🔘 🚺 Meet – 🎹 Docum 🌧 Ganad  | he 🍠 pragma 🔨 🖬 🌡 🌈 🕼 🗰 ENG 09:15 |

#### **7)** f:

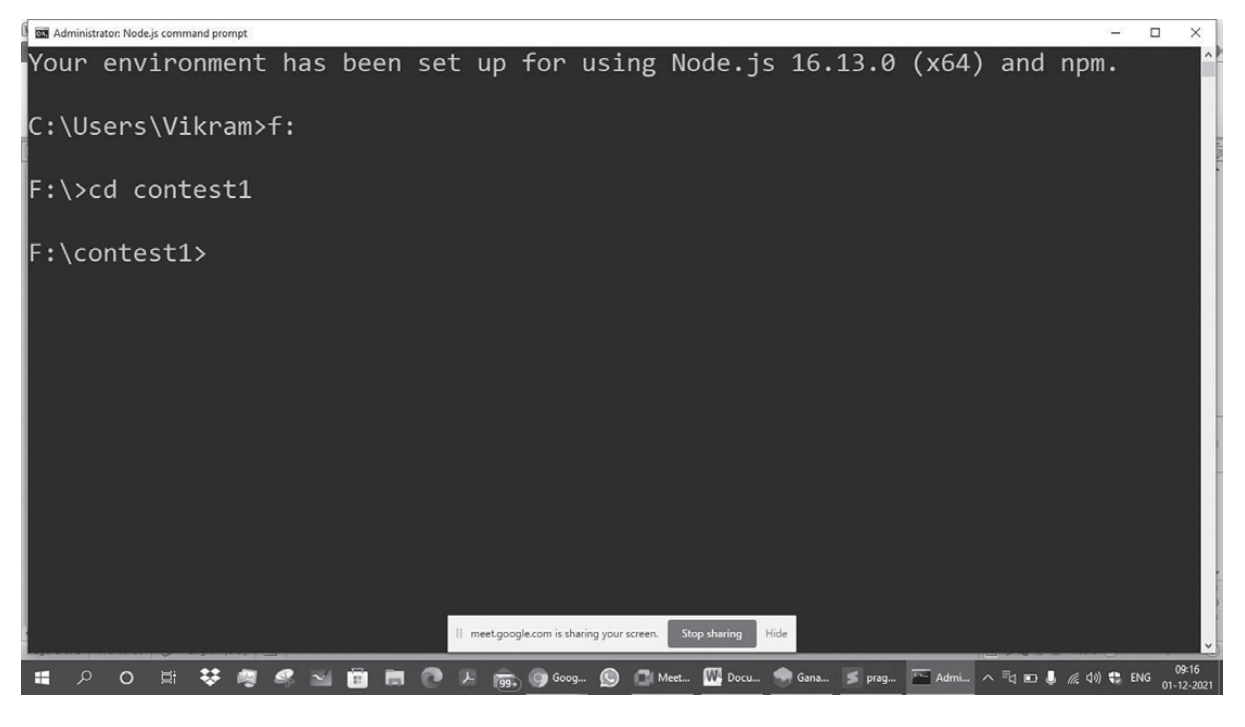

#### 8) Check the truffle version

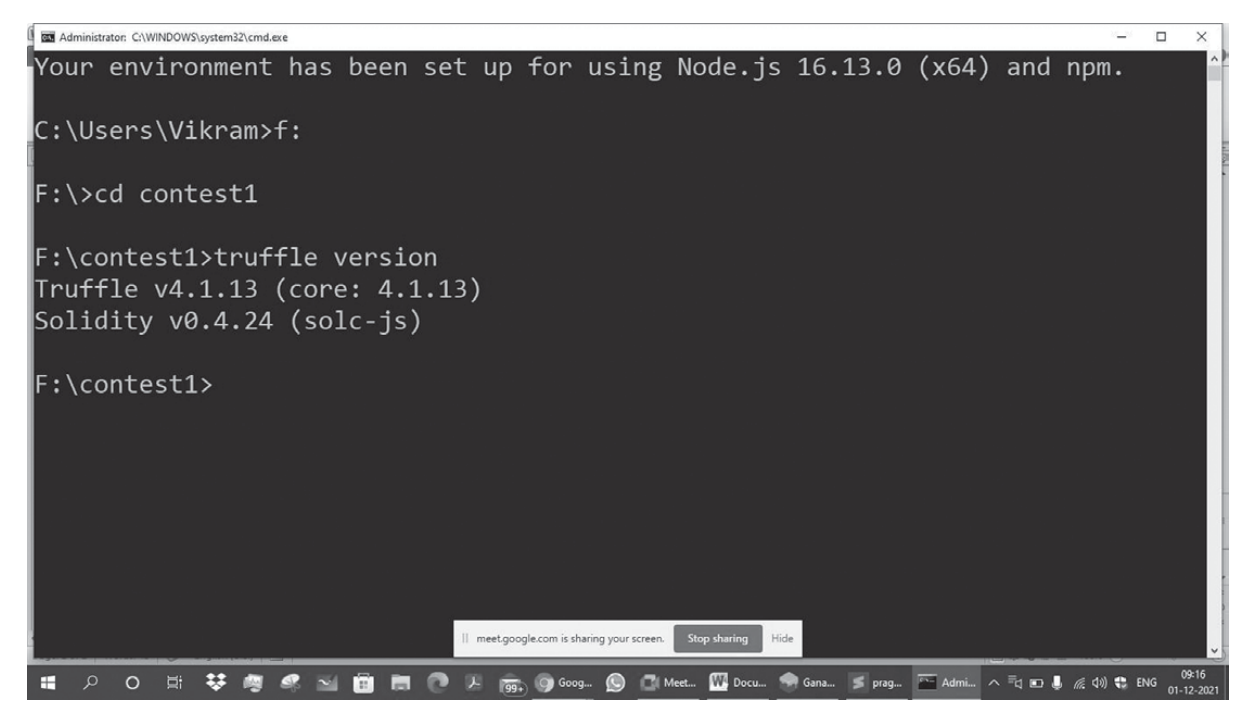

#### 9) Write Solidity Program

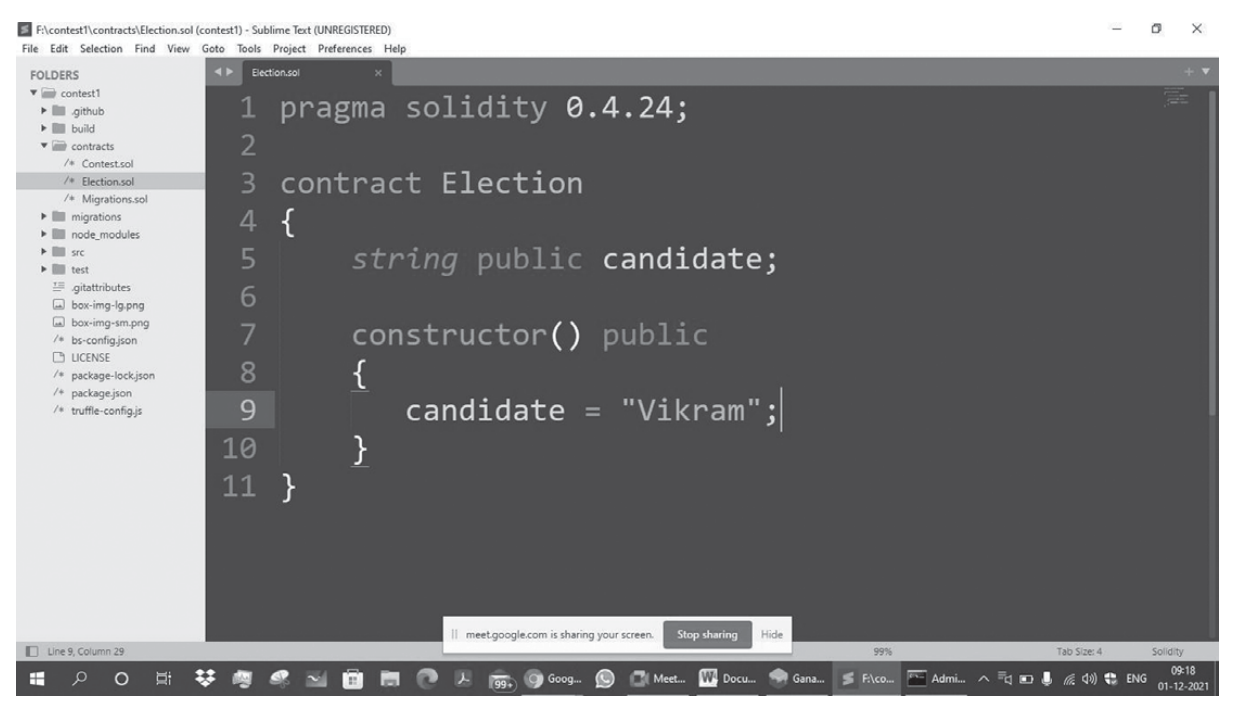

7

#### 10) Configure the deployment files in migration folder

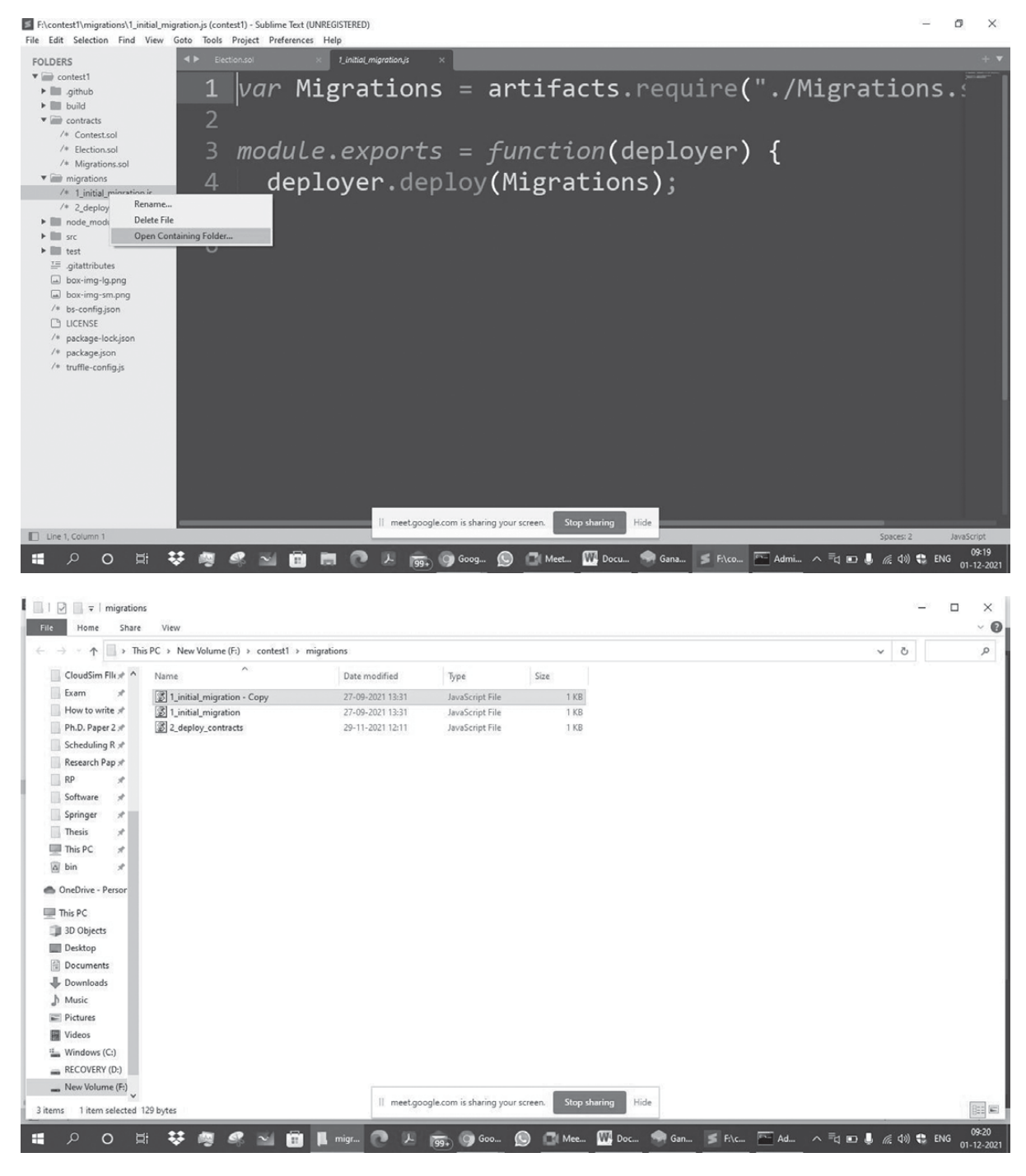

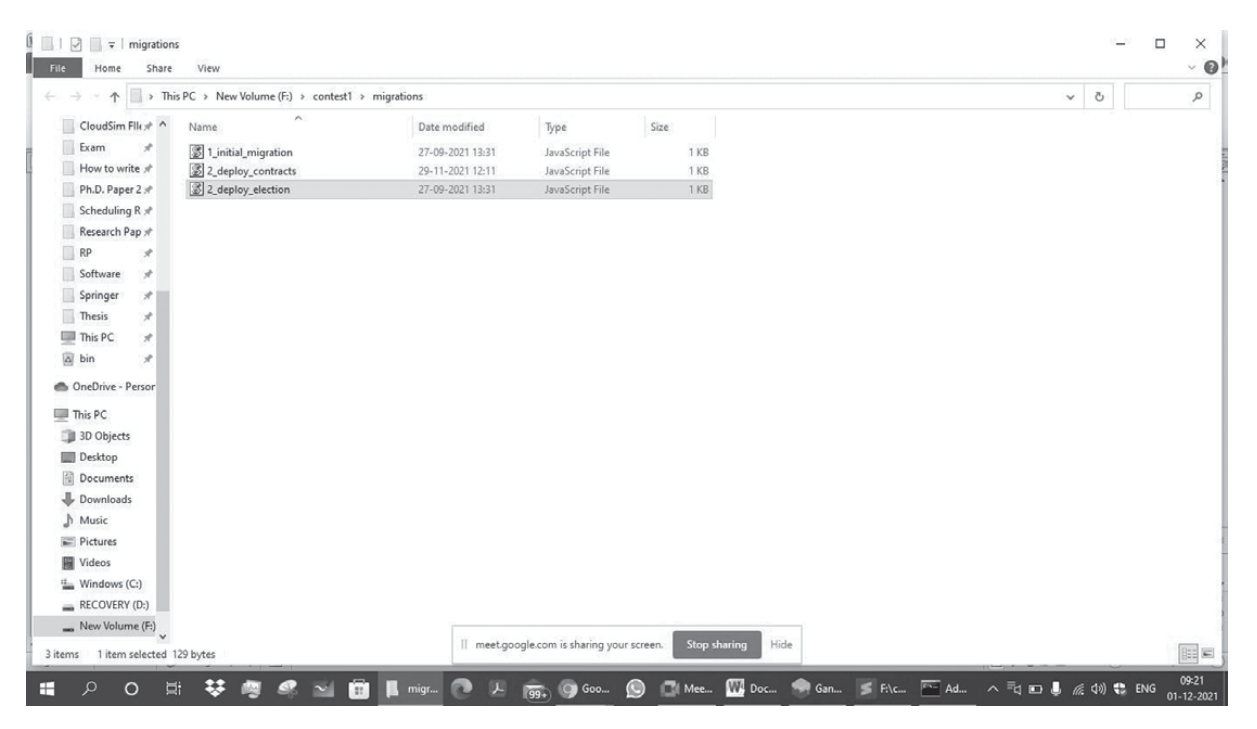

F:\contest1\migrations\2\_deploy\_election.js (contest1) - Sublime Text (UNREGISTERED)

- 0 ×

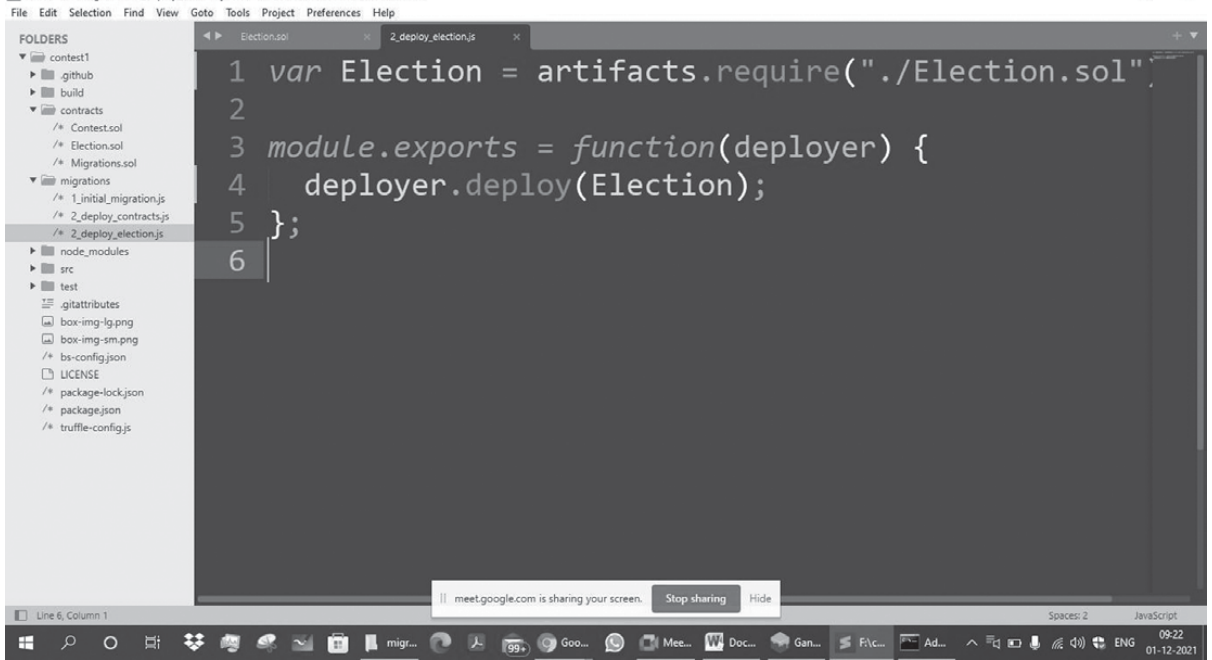

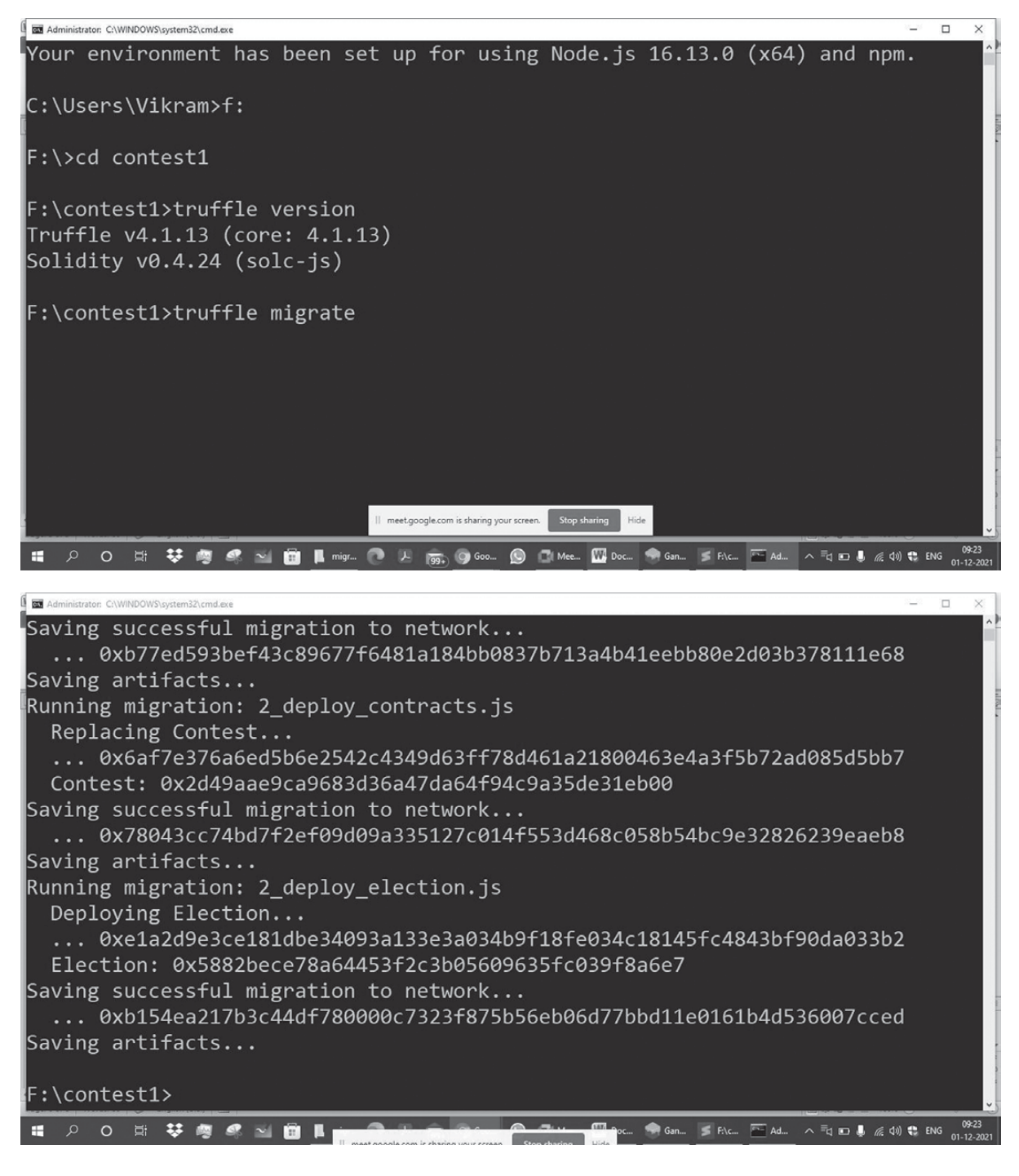

13) Deploy the contract on blockchain network i.e. Ganache localhost blockchain

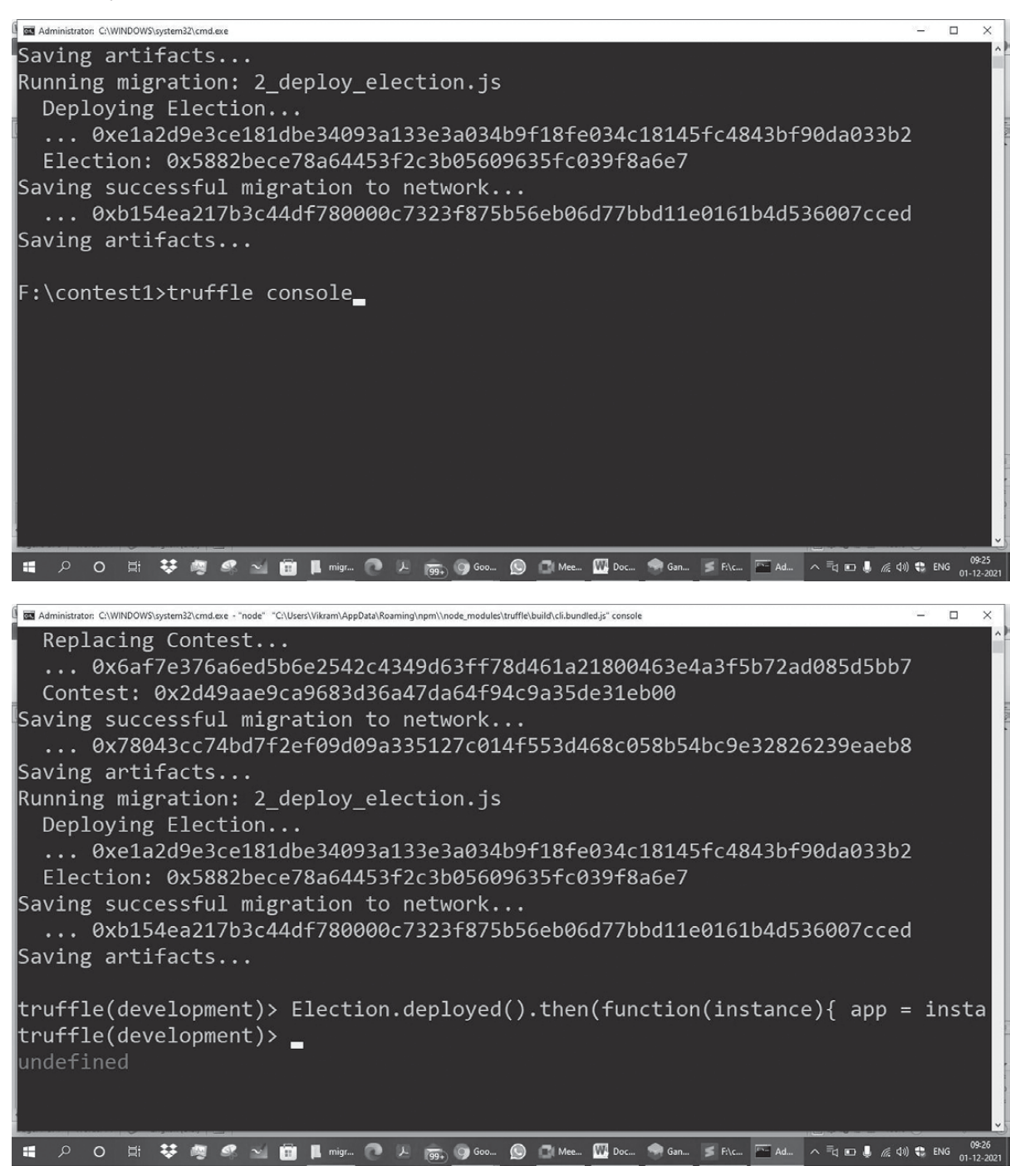

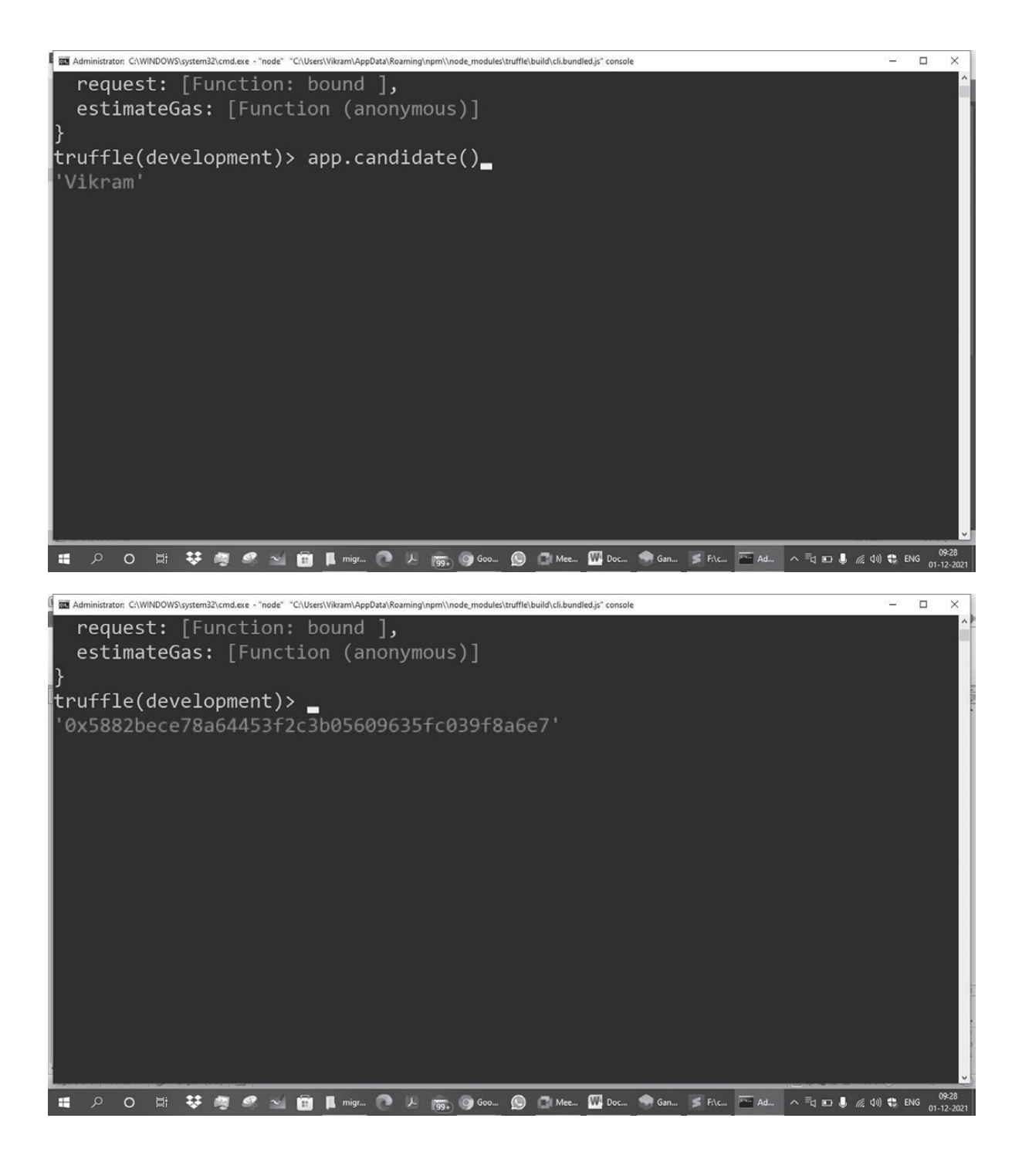

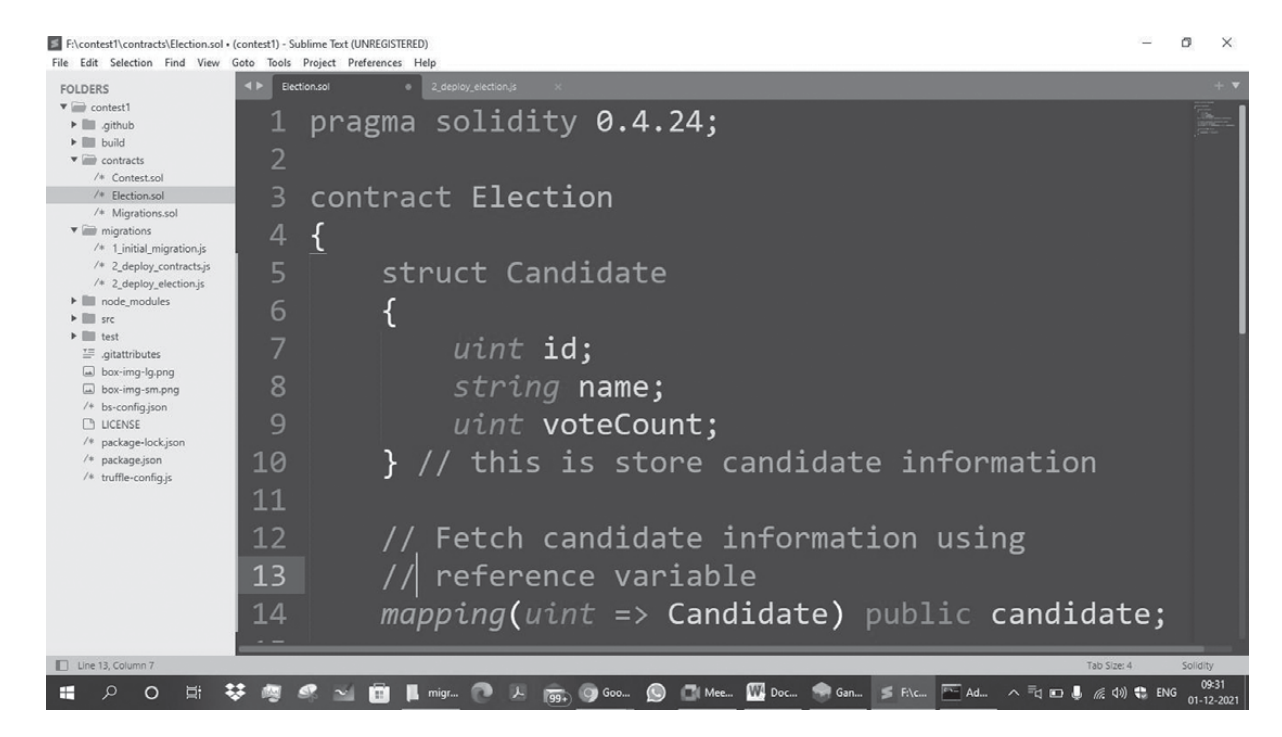

pragma solidity 0.4.24;

```
contract Election
{
      struct Candidate
      {
        uint id;
        string name;
        uint voteCount;
      } // this is store candidate information
        // Fetch candidate information using
        // reference variable
        mapping(uint => Candidate) public candidate;
        //variable for vote counting
        uint public candidateCount;
     //constructor
      function Election() public
      {
        addCandidate("Sourabh");
        addCandidate("Neeta");
      }
```

```
// define addcandidate function
function addCandidate(string memory _name)private
{
    candidateCount++;
    candidate[candidateCount] = Candidate(candidateCount,_name,0);
}
```

14) Recompile the same Election contract

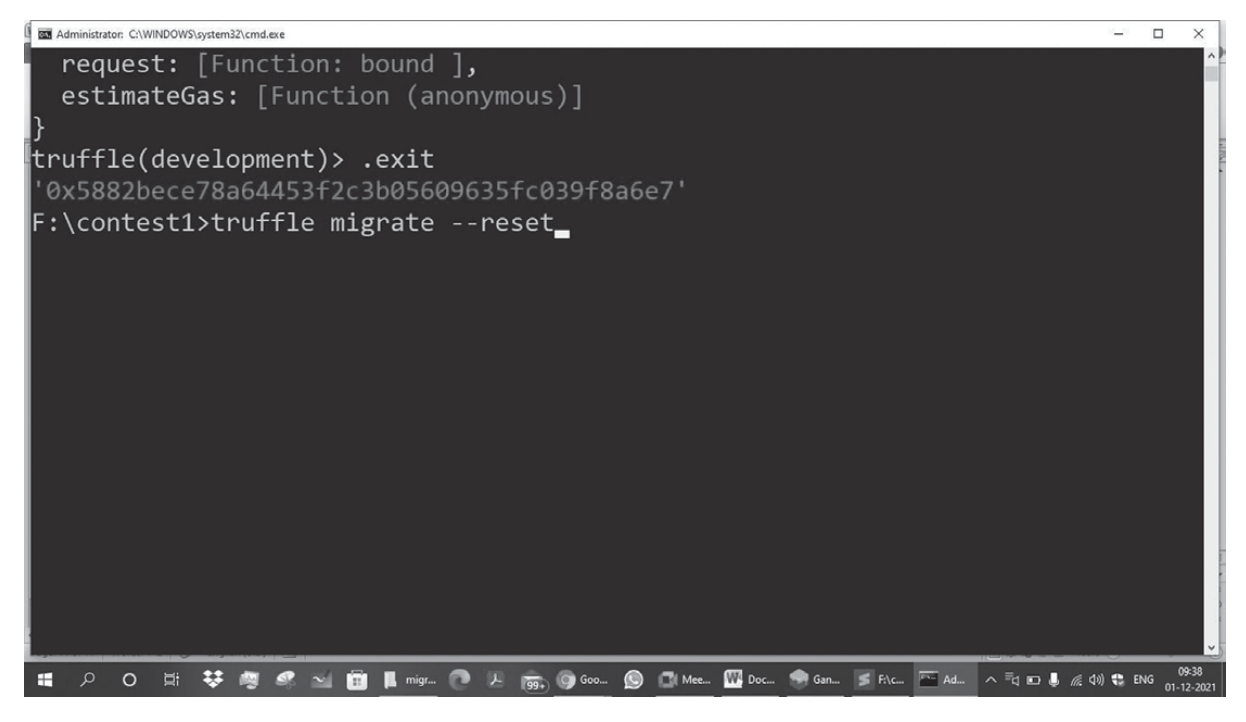

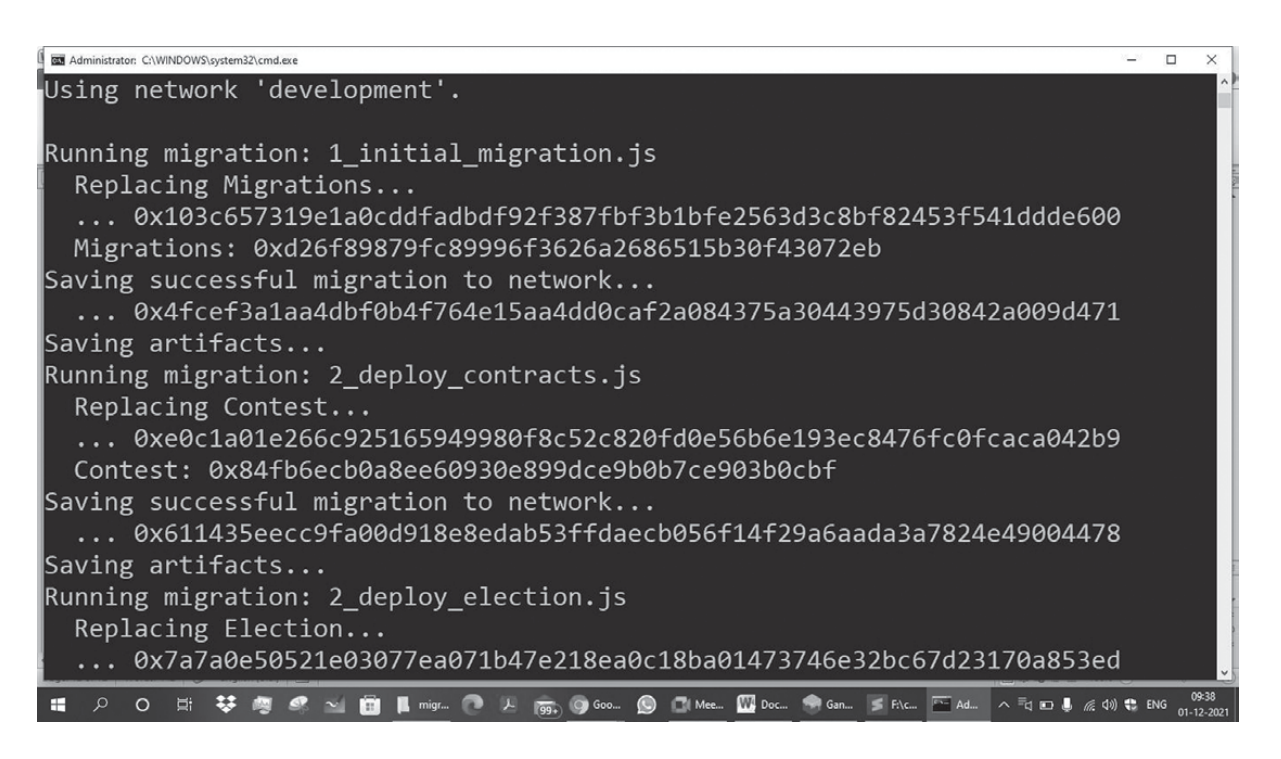

**15)** Deploy the Contract over the Ethereum Ganach

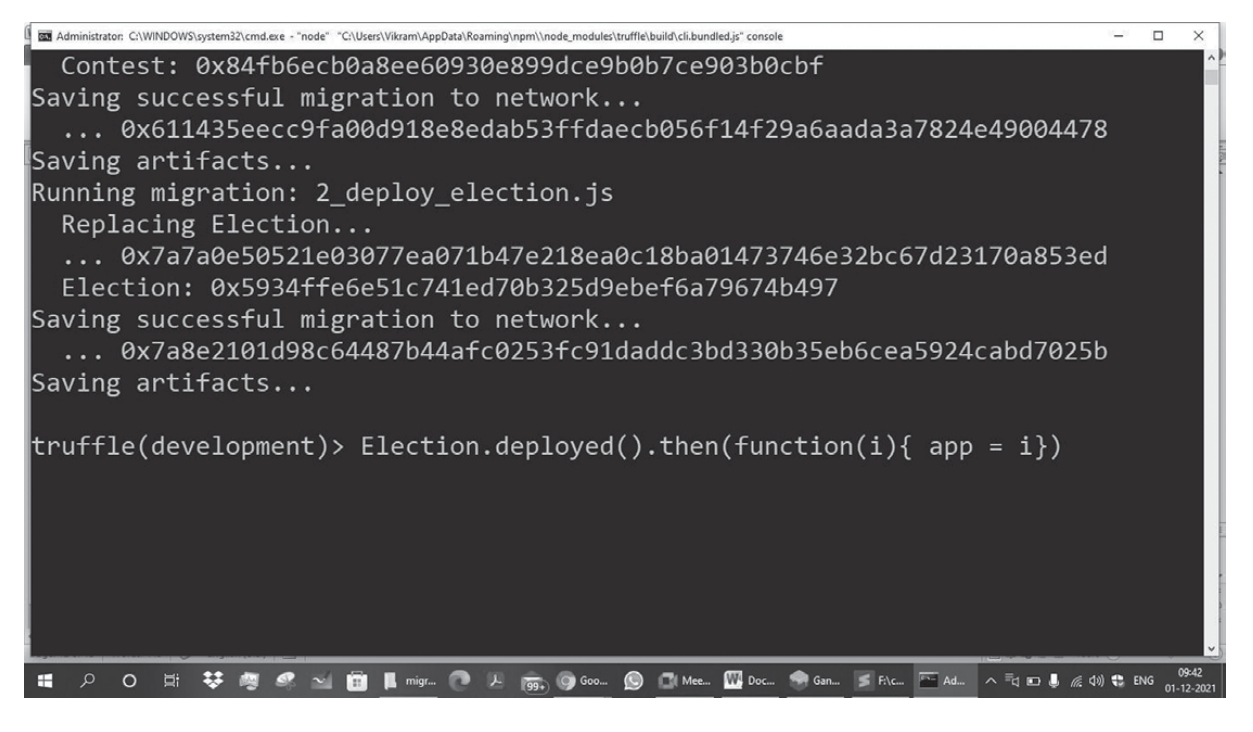

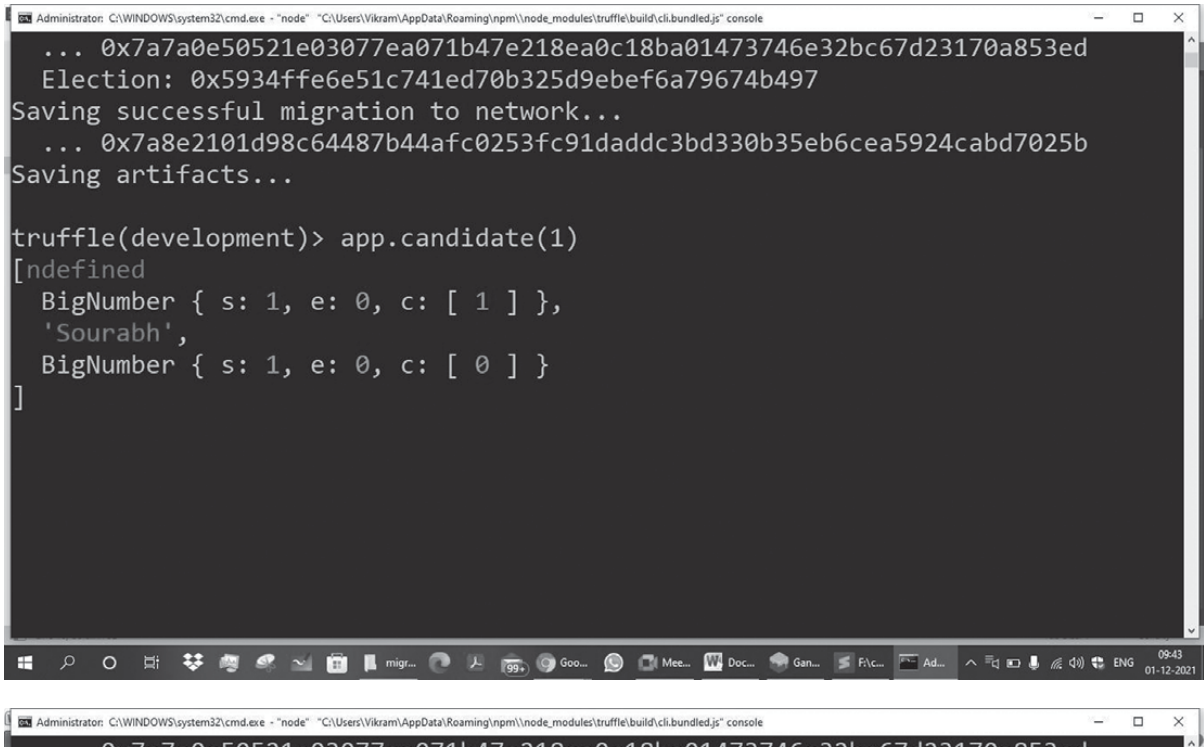

#### 16) Fetching candidate

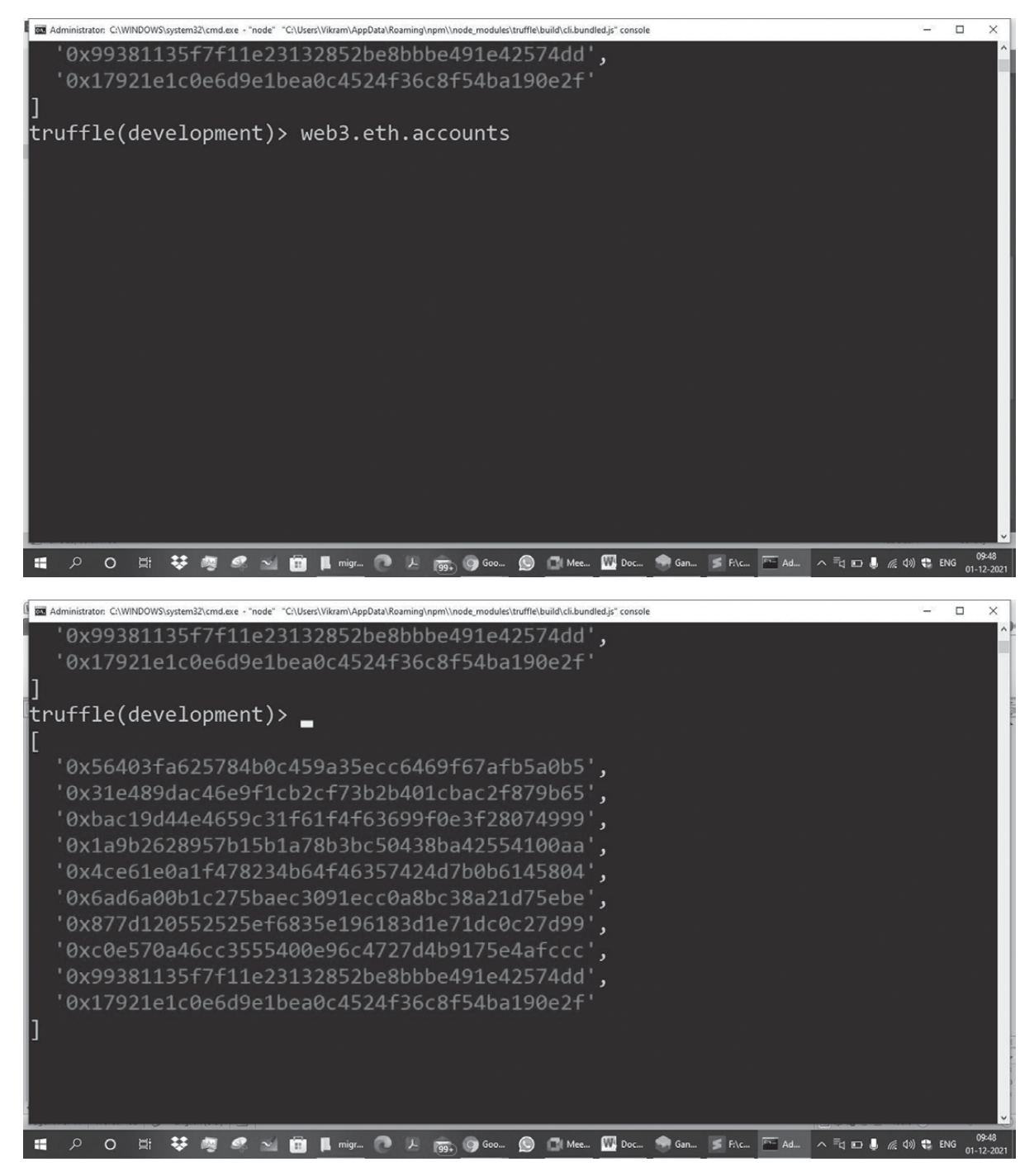

#### 17) Fetch Individual Ganache node address

| 📱 🔤 Administrator: C\WINDOWS\system32\cmd.exe - "node" "C:\Users\Vikram\AppData\Roaming\npm\\node_modules\truffle\build\cli.bundled.js" console | 2 <u>—</u> 2 |        | ×                                                                                                    |
|----------------------------------------------------------------------------------------------------|--------------|--------|----------------------------------------------------------------------------------------------------|
| '0x4ce61e0a1f478234b64f46357424d7b0b6145804',                                                                                                   |              |        | ^                                                                                                    |
| '0x6ad6a00b1c275baec3091ecc0a8bc38a21d75ebe',                                                                                                   |              |        |                                                                                                    |
| '0x877d120552525ef6835e196183d1e71dc0c27d99',                                                                                                   |              |        |                                                                                                    |
| '0xc0e570a46cc3555400e96c4727d4b9175e4afccc',                                                                                                   |              |        | In the second second se |
| '0x99381135f7f11e23132852be8bbbe491e42574dd',                                                                                                   |              |        |                                                                                                    |
| '0x17921e1c0e6d9e1bea0c4524f36c8f54ba190e2f'                                                                                                    |              |        |                                                                                                    |
| ]                                                                                                    |              |        |                                                                                                    |
| <pre>truffle(development)&gt; web3.eth.accounts[4]</pre>                                                                                        |              |        |                                                                                                    |
| '0x4ce61e0a1f478234b64f46357424d7b0b6145804'                                                                                                    |              |        |                                                                                                    |
| <pre>truffle(development)&gt;</pre>                                                                                                    |              |        |                                                                                                    |
| '0x31e489dac46e9f1cb2cf73b2b401cbac2f879b65',                                                                                                   |              |        |                                                                                                    |
| '0xbac19d44e4659c31f61f4f63699f0e3f28074999',                                                                                                   |              |        | 11                                                                                                    |
| '0x1a9b2628957b15b1a78b3bc50438ba42554100aa',                                                                                                   |              |        |                                                                                                    |
| '0x4ce61e0a1f478234b64f46357424d7b0b6145804',                                                                                                   |              |        |                                                                                                    |
| '0x6ad6a00b1c275baec3091ecc0a8bc38a21d75ebe',                                                                                                   |              |        |                                                                                                    |
| '0x877d120552525ef6835e196183d1e71dc0c27d99',                                                                                                   |              |        |                                                                                                    |
| '0xc0e570a46cc3555400e96c4727d4b9175e4afccc',                                                                                                   |              |        |                                                                                                    |
| '0x99381135f7f11e23132852be8bbbe491e42574dd',                                                                                                   |              |        |                                                                                                    |
| '0x17921e1c0e6d9e1bea0c4524f36c8f54ba190e2f'                                                                                                    |              |        | ~                                                                                                    |
| - 第 - ハ O は ジ 湾 《 🖄 🛱 🖡 migr 🕐 ル 👼 😡 🕼 Mee 💯 Doc 会 Gan ≶ Fitc 🔤 Ad ^ 三q 🗉 🌡 🧟 da                                                                | 😫 EN         | G 09:4 | 19<br>2021                                                                                                    |

18) Open the two library files to deploy contract on Ethereum

#### >> a) https://mochajs.org

#### **b)** www.chaijs.com

Here Mocha is a feature-rich JavaScript test framework running on Node.js and in the browser, making asynchronous testing. Assertion Library: Chai – Chai is a BDD/TDD assertion library for[node](http://nodejs.org) and browser that can be paired with it In the Test folder we have to create election.js file in sublimetext3

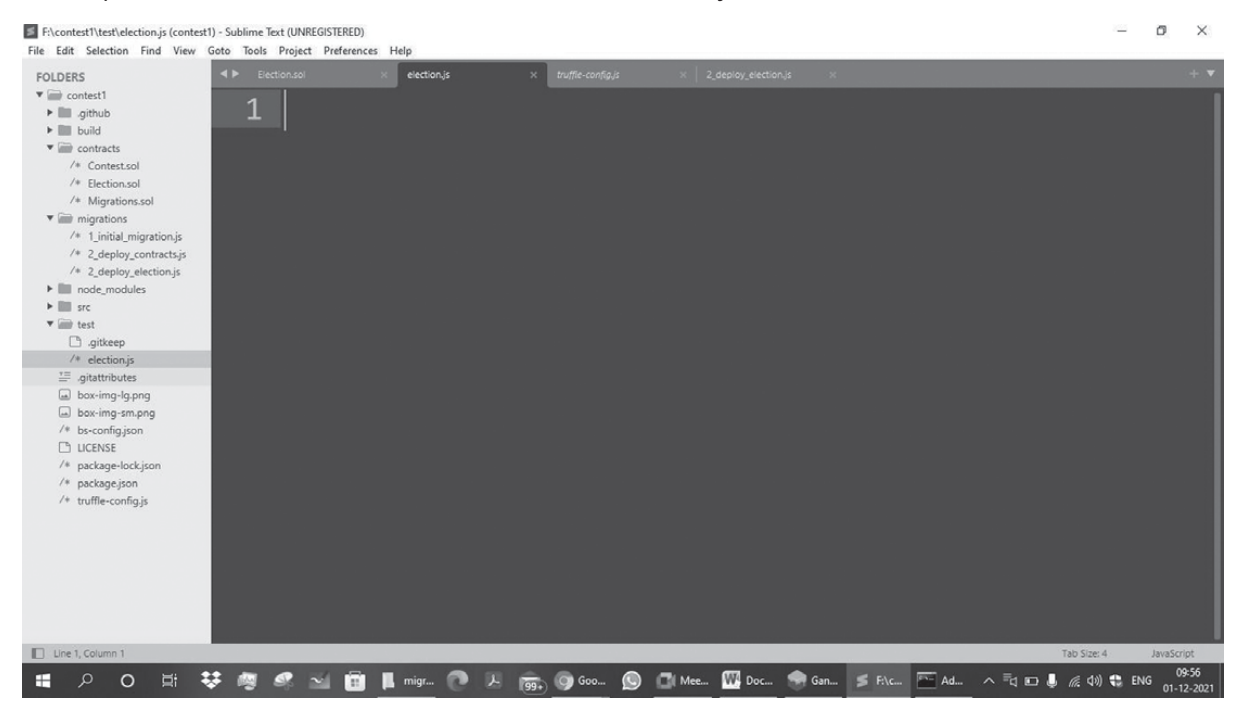

const Election = artifacts.require("./Election.sol"); require('chai').use(require('chai-as-promised')).should();

contract("Election",function(accounts){it("initialize with two candidate",function(){return Election.deployed().
then(function(instance){return instance.candidateCount();}).then(function(count){assert.equal(count,2);}));});

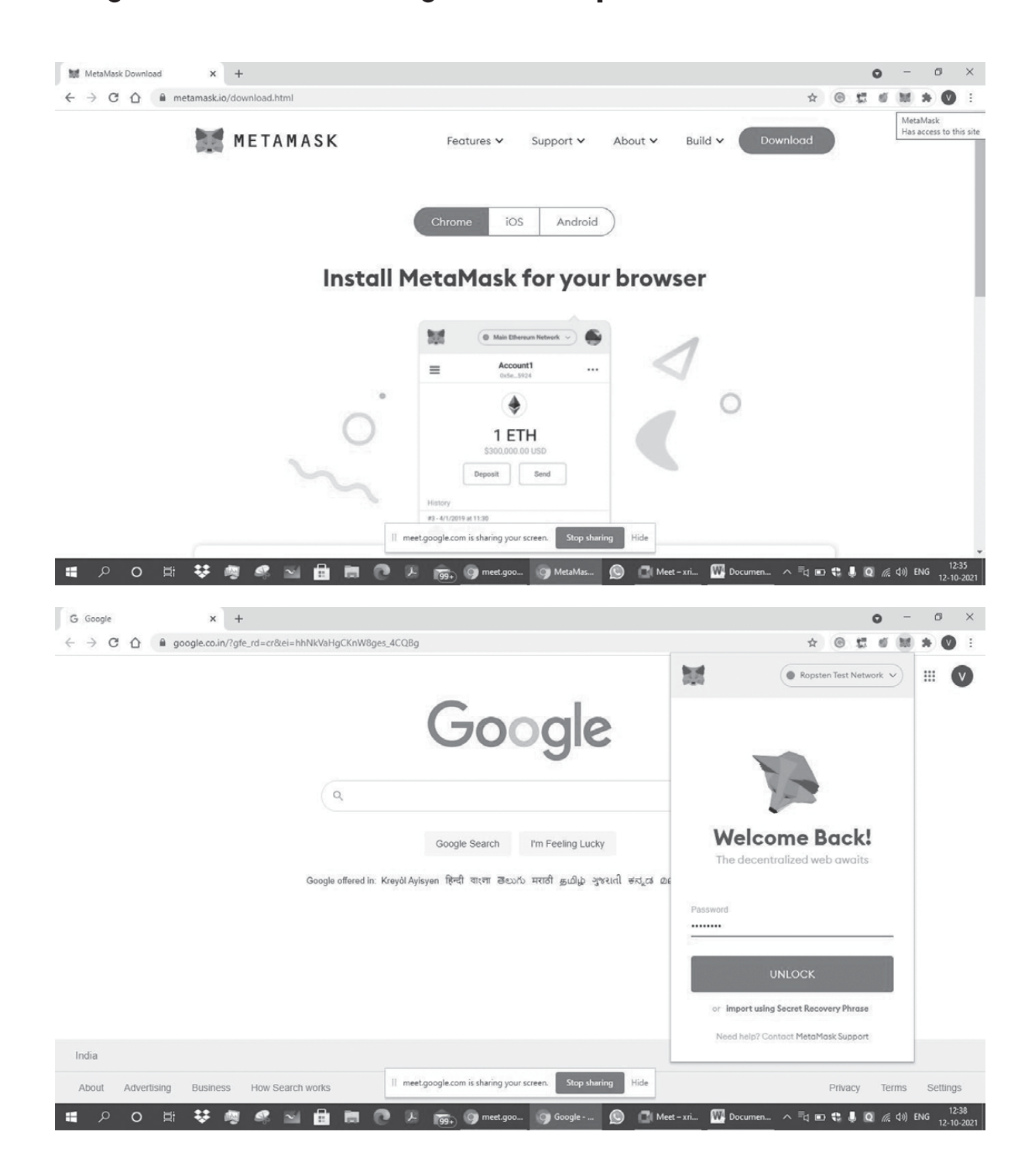

### Prog. 3 MetaMask Configuration Steps and Transaction

| G Google                       | K 💓 MetaMask 🗙                                                                       | +                                                                                                    |                                                        |                                                                    |                                                                                                    |               | 0                | -              | ٥                     | ×            |
|--------------------------------|--------------------------------------------------------------------------------------|----------------------------------------------------------------------------------------------------|--------------------------------------------------------|--------------------------------------------------------------------|----------------------------------------------------------------------------------------------------|---------------|------------------|----------------|-----------------------|--------------|
| ← → C ① ♠ MetaMas              | k   chrome-extension://nkbihfbeogaea                                                 | oehlefnkodbefgpgknn/home.html#                                                                                                    |                                                        |                                                                    | 7                                                                                                    | 2 ©           | 10 D             | м              | * 0                   | ÷            |
|                                | 🐹 METAMASK                                                                           |                                                                                                    |                                                        | Ropsten Test Network                                               |                                                                                                    |               |                  |                |                       | Î            |
|                                |                                                                                      | Account 1                                                                                                    |                                                        |                                                                    | :                                                                                                    |               |                  |                |                       | 1            |
|                                |                                                                                      | (A)                                                                                                    |                                                        |                                                                    |                                                                                                    |               |                  |                |                       |              |
|                                |                                                                                      | 1671                                                                                                    |                                                        |                                                                    |                                                                                                    |               |                  |                |                       |              |
|                                |                                                                                      |                                                                                                    |                                                        |                                                                    |                                                                                                    |               |                  |                |                       |              |
|                                |                                                                                      | Buy Send                                                                                                    | Swap                                                   |                                                                    |                                                                                                    |               |                  |                |                       |              |
|                                | Asset                                                                                | s                                                                                                    | A                                                      | Activity                                                           |                                                                                                    |               |                  |                |                       |              |
|                                | 🔶 1 ЕТН                                                                              |                                                                                                    |                                                        |                                                                    | >                                                                                                    |               |                  |                |                       |              |
|                                |                                                                                      |                                                                                                    |                                                        |                                                                    |                                                                                                    |               |                  |                |                       |              |
|                                |                                                                                      | Don't see your tok<br>Import tokens                                                                                                    | ien?                                                   |                                                                    |                                                                                                    |               |                  |                |                       |              |
|                                |                                                                                      | Need help? Contact Meta                                                                                                    | Mask Support                                           | Backup your Secret Recove                                          | ry Phrase t                                                                                                    | o keep your   | wallet an        | id funds       | secure.               |              |
|                                |                                                                                      | II meet.google.com is sharing your screen                                                                                                    | . Stop sharing Hid                                     | •                                                                  |                                                                                                    |               | E                | Backup         | now                   |              |
| 🚛 🔎 O 🖽 😻                      | 考《 🖬 🔒 🛤 (                                                                           | 🕨 🔎 👼 🌀 meet.goo 🧿                                                                                                    | MetaMas 🔘 🕻                                            | 👔 Meet – xri 🗰 Documen                                             | _ ^ ≣⊲                                                                                                    | • <b>\$</b> Į | Q (i.            | <b>₫</b> #) EN | NG 12-10              | :39<br>-2021 |
|                                |                                                                                      |                                                                                                    |                                                        |                                                                    |                                                                                                    |               |                  |                |                       |              |
|                                |                                                                                      |                                                                                                    |                                                        |                                                                    |                                                                                                    |               | -                |                | 40                    | ~            |
| G Google :                     | K MetaMask X                                                                         | +                                                                                                    |                                                        |                                                                    | ,                                                                                                    | 2 0           | <b>०</b><br>स्टब | -              | ہ<br>* Ø              | ×            |
| G Google<br>← → C ☆ ♣ MetaMat  | MetaMask X     Chrome-extension://nkbihfbeogaea                                      | +<br>behlefnkodbefgpgknn/home.html#                                                                                                    |                                                        |                                                                    | ,                                                                                                    | ¥ ©           | 0<br>2 0         | -<br>M         | 5<br>* Ø              | ×<br>:       |
| G Google<br>← → C 介 ♠ MetaMat  | MetaMask x  chrome-extension://nkbihfbeogaea  METAMASK                               | +<br>behlefnkodbefgpgknn/home.html#                                                                                                    |                                                        | Ropsten Test Network                                               | ,                                                                                                    | ¥ @           | 0<br>5 5         | -              | 5<br>* 🔇              | ×<br>:       |
| G Google<br>← → C 介 ★ MetaMa   | MetaMask ×<br>chrome-extension://nkbihfbeogaea                                       | +<br>behlefnkodbefgpgknn/home.html#<br>Account 1<br>Dxs347003 ©                                                                                                    |                                                        | Ropsten Test Network                                               | ,<br>)<br>;                                                                                                    | ¥ ©           | 0<br>2 0         | - 10           | °<br>★ ♥              | ×            |
| G Google<br>← → C û ♠ MetaMar  | MetaMask x      chrome-extension://nkbihfbeogaear      METAMASK                      | +<br>behlefnkodbefgpgknn/home.html#<br>Account 1<br>Dx6347e043 T                                                                                                    |                                                        | Ropsten Test Network                                               | 7<br>()<br>i<br>Ac                                                                                                    | ک 🕲           | o<br>ta<br>ns    | -              | °<br>★ ♥              | ×            |
| G Google :<br>← → C 介 ★ MetaMa | MetaMask ×     chrome-extension://nkbihfbeogaeau     METAMASK                        | +<br>behlefnkodbefgpgknn/home.html#<br>Account 1<br>Dx6347e063 ©<br>()<br>1 FTH                                                                                                    |                                                        | Ropsten Test Network V                                             | 3<br>())<br>:<br>[Ac                                                                                                    | 2 Sout Optio  | o<br>s<br>ns     | -              | ♂<br>★ ♥              | ×            |
| G Google<br>← → C û ♠ MetaMa   | MetaMask x      chrome-extension://nkbihfbeogaear      METAMASK                      | +<br>behlefnkodbefgpgknr/home.html#<br>Account 1<br>Dx6347e039<br>1<br>ETH                                                                                                    |                                                        | Ropsten Test Network                                               |                                                                                                    | ک کی          | 0<br>5<br>10     | - 10           | 5<br>* 🔇              | ×            |
| G Google<br>← → C ☆ ★ MetaMas  | MetaMask x      chrome-extension://nkbihfbeogaear      METAMASK                      | +<br>behlefnkodbefgpgknr/home.html#<br>Account 1<br>Dx6347_e069 D<br>E<br>E<br>E<br>H<br>E<br>E<br>H                                                                                                    | (<br>Swap                                              | Ropsten Test Network                                               | :<br>Ac                                                                                                    | ★ ●           | ns.              | - 10           | ¤<br>★ ♥              | ×            |
| G Google                       | MetaMask ×  chrome-extension://nkbihfbeogaeae  METAMASK  Asset                       | +<br>behlefnkadbefgpgknr/home.html#<br>Account 1<br>Dx6347_e063 ©<br>IETH<br>We by Sed                                                                                                    | (<br>Swap                                              | Ropsten Test Network                                               | 3<br>:<br>Ac                                                                                                    | count Optio   | o o o            | - M            | 5<br>* 0              | ×            |
| G Google                       | MetaMask x chrome-extension://nkbihfbeogaea METAMASK  METAMASK  Asset                | +<br>behlefnkodbefgpgknn/home.html#<br>DxdS47e0d3                                                                                                    | E<br>Swap                                              | Ropsten Test Network                                               | ,<br>i<br>Ac                                                                                                    | count Optio   | ns               | - M            | °                     | ×            |
| G Google                       | MetaMask x chrome-extension://nkbihfbeogaeae METAMASK Asset                          | +<br>behlefnkadbefgpgknr/home.html#<br>Dx8347_e083                                                                                                    | (<br>)<br>Swop<br>A                                    | Ropsten Test Network                                               | x<br>Acc                                                                                                    | Count Optio   | <b>○</b>         |                | o<br>* 0              | ×            |
| G Google<br>← → C û  MetaMaa   | MetaMask x chrome-extension://nkbihfbeogaea METAMASK Asset                           | +<br>behlefnkodbefgpgknn/home.html#<br>Account 1<br>Dx8347e083 ©<br>IETH<br>Buy 2<br>Send<br>s<br>Don't see your tok<br>Import tokens                                                                             | swap<br>swap                                           | Ropsten Test Network                                               | i<br>Accertain                                                                                                    | count Optio   | ss.              | - Mit (        | о<br>* 0              | ×            |
| G Google                       | MetaMask x      chrome-extension://nkbihfbeogaeae      METAMASK      Asset           | +<br>behlefnkodbefgpgknr/home.html#<br>Account 1<br>Dod347e039<br>IETH<br>W<br>Buy 2<br>Send<br>s<br>Dorft see your tok<br>Import tokens<br>Need help? Contact Meta                                               | een?                                                   | Ropsten Test Network                                               | I<br>Acc                                                                                                    | count Optio   | vallet an        | - M            | 0<br>* 0<br>secure. ( | ×I           |
| G Google<br>← → C ♪            | MetaMask x      chrome-extension://nkbihfbeogaeau      METAMASK      Asset      IETH | +<br>behlefnkodbefgpgknn/home.html#<br>Account 1<br>Dx8347e083 ©<br>IETH<br>@<br>Buy 20<br>Send<br>s<br>Don't see your tok<br>Import tokens<br>Need help? Contact Meta<br>I meetgoogle.com is sharing your screen | swop<br>A<br>sen?<br>Mask Support<br>Stop sharing Hild | Ropsten Test Network       Activity     Bockup your Secret Recover | i<br>Acception of the second second seco | count Optio   | wallet an        | ad funds       | secure.               |              |

| G Google X                       | 🗱 MetaMask                                                              | × +                                                                                                    |                                                                                                    | • - • ×                                |
|----------------------------------|-------------------------------------------------------------------------|----------------------------------------------------------------------------------------------------|----------------------------------------------------------------------------------------------------|----------------------------------------|
| ← → C ☆ 🏞 MetaMask               | chrome-extension://nkbihfbeog                                           | gaeaoehlefnkodbefgpgknn/home.html#                                                                                                    | \$                                                                                                    |                                        |
|                                  | METAMASK                                                                |                                                                                                    | Ropsten Test Network                                                                                                    | Î                                      |
|                                  |                                                                         | Account 1                                                                                                    | 1                                                                                                    |                                        |
|                                  |                                                                         | 0xe34/e0a31                                                                                                    | ## Account details                                                                                                    |                                        |
|                                  |                                                                         | ٠                                                                                                    | 🖉 View on Etherscan                                                                                                    |                                        |
|                                  |                                                                         | 1ETH                                                                                                    | Ocnnected sites                                                                                                    |                                        |
|                                  |                                                                         |                                                                                                    |                                                                                                    | _                                      |
|                                  |                                                                         | Buy Send Swap                                                                                                    |                                                                                                    |                                        |
|                                  |                                                                         |                                                                                                    | Antility                                                                                                    |                                        |
|                                  |                                                                         |                                                                                                    | Activity                                                                                                    |                                        |
|                                  | • 1 ETH                                                                 |                                                                                                    | >                                                                                                    |                                        |
|                                  |                                                                         | Don't see your token?                                                                                                    |                                                                                                    |                                        |
|                                  |                                                                         | Import tokens                                                                                                    | Backup your Secret Recovery Phrase to keep                                                                                                    | o your wallet and funds secure. 🕕      |
|                                  |                                                                         | Need help? Contact MetaMask Support                                                                                                    |                                                                                                    | Backup now                             |
|                                  |                                                                         | meet.google.com is sharing your screen. Stop sharing                                                                                                    | Hide                                                                                                    |                                        |
| 📰 🔎 O 🗄 🗱                        | 🧠 🔍 🖬 🖬                                                                 | 🗖 😕 🚌 🖓 meet.goo 🖓 MetaMas 🔇                                                                                                    |                                                                                                    | 🔁 📕 🔯 🌈 🕼 ENG 🕺 12:40                  |
|                                  | _                                                                       | 337                                                                                                    | Meet - xri W Documen A = 🕁 📼 🕏                                                                                                    | 12-10-2021                             |
| G Google X                       | 📷 MetaMask                                                              | x +                                                                                                    | 🔤 🛄 Meet-xri — 🚻 Documen 🧄 🧃 🖬 🤅                                                                                                    | • - • ×                                |
| G Google x<br>← → C ☆ MetaMask   | WetaMask                                                                | x +<br>gaeaoehlefnkodbefgpgknn/home.html#                                                                                                    | © Meet-xri W Documen ∧ =q HD t                                                                                                    | • - ○ ×<br>• ± • ₩ ★ ♥ :               |
| G Google x<br>← → C ♪ MetaMask   | MetaMask                                                                | X +                                                                                                    | Meet-xri W Document A = ( B) (                                                                                                    | ⊙ - ○ ×<br>⊙ ≝ ∅ ₩ ♣ ♥ :               |
| G Google x<br>← → C û ♠ MetaMask | MetaMask<br>chrome-extension://nkbihfbeog<br>METAMASK                   | x +<br>gaeaoehlefnkodbefgpgknn/home.html#                                                                                                    | Meet-xri Wig Document ∧ =i( IB) t<br>☆                                                                                                    | 0 - 5 ×<br>⊙ 5 € 6 M ★ 0 :             |
| G Google X<br>← → C û ♠ MetaMask | MetaMask<br>chrome-extension://nkbihfbeog                               | x + gaeaoehlefnkodbefgpgknn/home.html#                                                                                                    | Met-xti  Met-xti  Met-x | (2-10-24)<br>⊙ - 0 ×<br>⊙ ± 0 M ★ () : |
| G Google x<br>← → C û ♠ MetaMask | MetaMask<br>  chrome-extension://nkbihfbeog                             | x + gaesoehlefnkodbefgpgknn/home.html# Sweetu                                                                                                    | Meet-xri W Document ∧ = ( ■) (                                                                                                    | ● 1                                    |
| G Google x<br>← → C ☆ ★ MetaMask | MetaMask<br>chrome-extension://nkbihfbeoc                               | x + gaeaoehlefnkodbefgpgknn/home.html# Sweetu                                                                                                    | Met-xri W Documen ∧ = ( ■) (<br>☆ )<br>• Ropsten Test Network ∨ )                                                                                                    | o - o ×<br>⊙ ± ø m * 0 :               |
| G Google X<br>← → C ♪ MetaMask   | MetaMask<br>chrome-extension://nkbihfbeog                               | x + yaeaoehlefnkodbefgpgknn/home.html# Sweetu                                                                                                    | Met-xri. W Document. A = 1 ID t                                                                                                    | © - 0 ×<br>© ⊈ 0 M ★ ♥ :               |
| G Google X<br>← → C ♪ MetaMask   | MetaMask<br>  chrome-extension://nkbihfbeog                             | x + yaeaoehiefnkodbefgpgknr/home.html#                                                                                                    | Met-xti  Met-xti  Met   | © - 0 ×<br>© ⊈ 6 M ≉ ♥ :               |
| G Google X<br>← → C ☆ ★ MetaMask | MetaMask<br>chrome-extension://nkbihfbeog                               | x + yaeaoehlefnkodbefgpgknr/home.html# Sweetu                                                                                                    | Met-xri. W Documen. ∧ = i ■ t<br>★<br>Ropsten Test Network →<br>:                                                                                                    | ● - ♂ ×<br>● I                         |
| G Google X<br>← → C A ★ MetaMask | MetaMask<br>chrome-extension://nkbihfbeog                               | x + paeaoehlefnkodbefgpgknr/home.html#  Sweetu  Cx63472B55544115F624234cA94c6EDE2                                                                                                    | Met-xri. W Document. A T III III                                                                                                    | © - 0 ×<br>⊙ - 0 ×                     |
| G Google X<br>← → C ♪ MetaMask   | MetaMask<br>chrome-extension://nkbihfbeog                               | x + yaesoehiefnkodbefgpgknr/home.html# Swestu Swestu Ox6947285554415F624234cA94c6EDE2 ssets View on Etherson                                                                                                    | Met-xri. W Document. A R I I I I I I I I I I I I I I I I I I                                                                                                    | © - 0 ×<br>© ⊈ 6 M ≉ ♥ :               |
| G Google X<br>← → C û ★ MetaMask | MetaMask<br>chrome-extension://nkbihfbeog                               | x + yaeaoehlefnkodbefgpgknr/home.html# Sweetu Sweetu Dx6947285564415F624234cA94c6EDE2 Sesets View on Etherscon                                                                                                  | Met-xiii W Document A = 1 = 1                                                                                                    |                                        |
| G Google X                       | MetaMask<br>chrome-extension://nkbihfbeog                               | x + yaeaoehlefnkodbefgpgknr/home.html#  Sweetu  Sweetu  Cx63472B5564415F624234cA94c6EDE2_  Sasets  View on Etherscon  Export Private Key                                                                        | Met-xii. W Document. A R R R R R R R R R R R R R R R R R R                                                                                                    |                                        |
| G Google ×<br>← → C ♪ MetaMask   | MetaMask<br>chrome-extension://nkbihfbeog<br>METAMASK<br>A<br>A<br>1ETH | x + paesoehlefnkodbefgpgknr/home.html#  Swestu  Swestu  Swestu  Dx6347285564415F624234cA94c6E0E2  Ssets  View on Etherscon  Export Private Key  Import tokens                                                   | Met-xiii W Documenti A I I I I I I I I I I I I I I I I I I                                                                                                    |                                        |
| G Google x                       | MetaMask<br>chrome-extension://nkbihfbeog                               | x + paeaoehlefnkodbefgpgknr/home.html#  Sweetu  Sweetu  Sweetu  Sweetu  View on Etherscon  Export Private Key  Import tokens  Need help? Contact MetaMask Support                                               | Meet-xri. W Document. A T I I I I I I I I I I I I I I I I I I                                                                                                    | C C C C C C C C C C C C C C C C C C C  |
| G Google ×<br>← → C ♪ MetaMask   | MetaMask<br>chrome-extension://nkbihfbeog<br>METAMASK<br>A<br>A<br>1ETH | x +  paesoehiefnkodbefgpgknr/home.html#  Sweetu  Sweetu  Sweetu  View on Etherscon Export Private Key  Import tokens  Neeed help? Contact MetaMask Support  I metgoogle.com is sharing your screen. Stop during | Met-xiii W Documenti A T(10)                                                                                                    | > your wallet and funds secure.        |

| G Google X         | 💓 MetaMask 🛛 🗙                    | +                                                                                                    |               |          | 0        | -               | Ø         | ×     |
|--------------------|-----------------------------------|----------------------------------------------------------------------------------------------------|---------------|----------|----------|-----------------|-----------|-------|
| ← → C ① 🏞 MetaMask | chrome-extension://nkbihfbeogaeao | ehlefnkodbefgpgknn/home.html#                                                                                             | \$            | 0        | 题 (      | 6 M             | * 0       |       |
|                    | METAMASK                          | Ropsten Test Network                                                                                                    |               |          |          |                 |           |       |
|                    |                                   | K Back X<br>Account 1                                                                                                    | i             |          |          |                 |           |       |
|                    |                                   | 0x83472B5564415F624234cA94c6E0E2                                                                                          |               |          |          |                 |           |       |
|                    |                                   | Show Private Keys<br>Type your MetaMask password                                                                          |               |          |          |                 |           |       |
|                    |                                   |                                                                                                    |               |          |          |                 |           |       |
|                    | Assets                            | Warning: Never disclose this key. Anyone with Activity<br>your private keys can steal any assets held in<br>your account. |               |          |          |                 |           |       |
|                    | 🔶 1етн                            | Cancel                                                                                                    | >             |          |          |                 |           |       |
|                    |                                   | Import tokens<br>Backup your Secret Recove                                                                                | ery Phrase to | keep you | r wallet | and fund        | s secure. | 0     |
|                    |                                   | Need help? Contact MetaMask Support II meetgoogle.com is sharing your screen. Stop sharing Hide                           |               |          | C        | Backu           | p now     |       |
| # P O # <b>\$</b>  | 🦔 🚳 🖬 💼 🕅                         | 🕨 🔎 👩 meet.goo 🌀 MetaMas 🚫 🖪 Meet - xri 🎹 Documen                                                                         | . ∧ ≣d (      | • • •    | Q        | <i>低</i> (1)) 1 | NG 12-    | 12:40 |

b84ced9f4968a896a38de6828be39f2811b9ce6109253b8509d17ee33fa4ff44

| G Google X         | MetaMask × +                                                      | 0                  | -       | o ×                 |
|--------------------|-------------------------------------------------------------------|--------------------|---------|---------------------|
| ← → C ① 🏞 MetaMask | chrome-extension://nkbihfbeogaeaoehlefnkodbefgpgknn/home.html#    | 050                | 10 24   | <b>V</b> :          |
|                    | METAMASK RinkebyTest Network V                                    |                    |         | Í                   |
|                    | Account 1                                                         |                    |         |                     |
|                    | ۲                                                                 |                    |         |                     |
|                    | OETH                                                              |                    |         |                     |
|                    | Buy Send Swap                                                     |                    |         |                     |
|                    | Assets Activity                                                   |                    |         |                     |
|                    | • 0 ETH >                                                         |                    |         |                     |
|                    | Don't see your token?<br>Import tokens                            |                    |         |                     |
|                    | Need help? Contact MetaMask Support                               |                    |         |                     |
|                    | II meet.google.com is sharing your screen. Stop sharing Hide      |                    |         |                     |
| 🖬 🔎 O 🛱 👯          | 🦔 🦚 🖻 🖶 💽 🔎 🖟 🧓 🞯 meet.goo 🞯 MetaMas 🕲 🗋 Meet - xri 🚻 Documen 🔿 🕫 | • <b>\$ \$ Q</b> # | dが) ENG | 12:42<br>12-10-2021 |

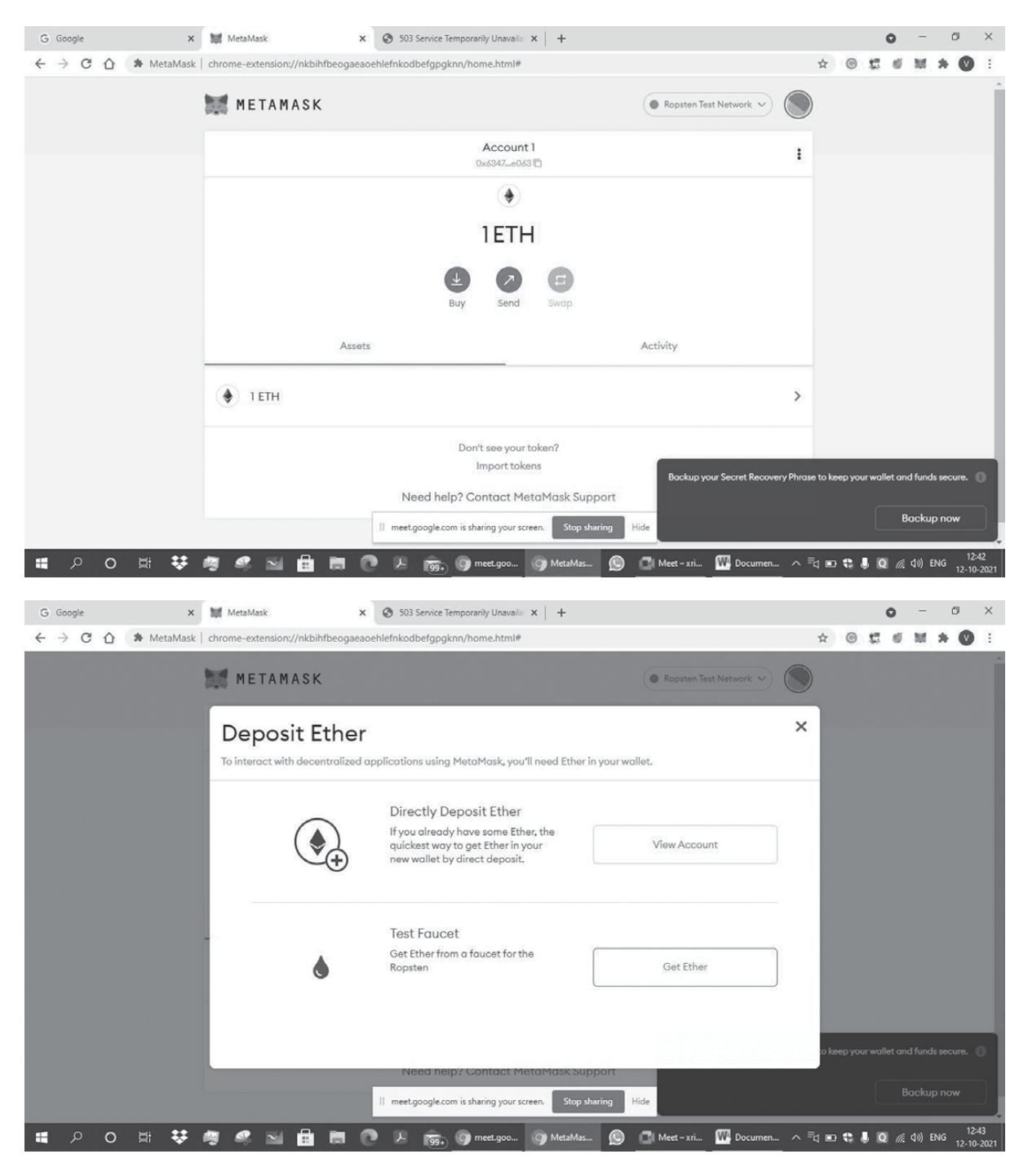

0x63472B5564415F624234cA94c6E0E24786bce063

0x63472B5564415F624234cA94c6E0E24786bce063

0x63472b5564415f624234ca94c6e0e24786bce063

b84 ced 9f 4968 a 896 a 38 de 6828 be 39f 2811 b 9 ce 6109253 b 8509 d 17 ee 33 fa 4ff 44 be a 1000 be a 10000 be a 1000 be a 10000 be a 1000 be a 1000 be

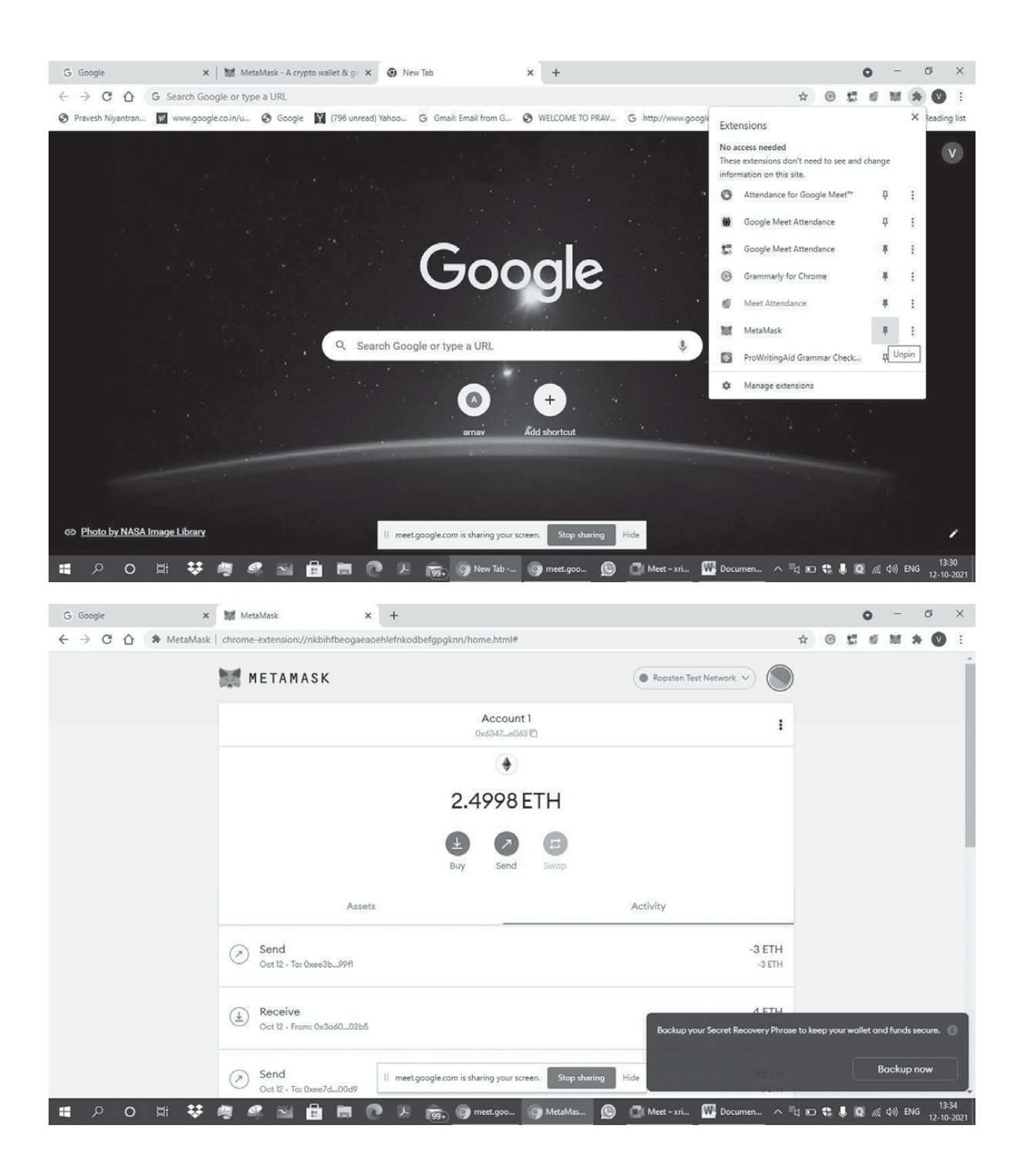

| G Google X                                                           | WetaMask x +                                                                                     |                 |             | ¢          | ) –             | ٥         | ×              |
|----------------------------------------------------------------------|--------------------------------------------------------------------------------------------------|-----------------|-------------|------------|-----------------|-----------|----------------|
| ← → C ☆ MetaMask                                                     | chrome-extension://nkbihfbeogaeaoehlefnkodbefgpgknn/home.html#                                   |                 | ☆ ©         | 1          | 6 M             | * 🛛       | ) :            |
|                                                                      | METAMASK   Ropsten Test Network                                                                  |                 | )           |            |                 |           | Î              |
|                                                                      | Account 1<br>0x6347e043 🗅                                                                        | i               |             |            |                 |           | 1              |
|                                                                      | ۲                                                                                                |                 |             |            |                 |           |                |
|                                                                      | 2.4998 ETH                                                                                       |                 |             |            |                 |           |                |
|                                                                      |                                                                                                  |                 |             |            |                 |           |                |
|                                                                      | Buy Send Swap                                                                                    |                 |             |            |                 |           |                |
|                                                                      | Assets Activity                                                                                  |                 |             |            |                 |           |                |
|                                                                      | Send<br>Oct 12 - Tot 0xee3b99fl                                                                  | 3 ETH<br>-3 ETH |             |            |                 |           |                |
|                                                                      | Cet 12 - From: 0x3a6002b5     Bookup your Secret Record                                          | very Phras      | e to keep y | our wallet | and fund        | s secure. | 0              |
|                                                                      | Send     Oct 12 - To: Dxee/d00d9     II meetgoogle.com is sharing your screen. Stop sharing Hide | BETH            |             |            | Backu           | p now     |                |
| 🚛 🔎 O 🖽 😻                                                            | 🧠 🦚 🔛 💼 🗟 🖉 🔎 🖉 🧓 🎯 meet.goo 🎯 MetaMas 🙆 💽 Meet - xri 🎹 Documer                                  | n ∧ ≡           | 4 o 4       | I Q        | <i>侃</i> (小)) E | ING 12-1  | 3:34<br>0-2021 |
| G Google X                                                           | ₩ MetaMask x S Test Ether Faucet x +                                                             |                 |             | G          |                 | ٥         | ×              |
| ← → ♂ ☆ ⓐ faucet.meta                                                | imaskio                                                                                          |                 | ☆ ©         | ) (S       | 6 M             | * 0       | ) :            |
| MetaMask Eth                                                         | er Faucet                                                                                        |                 |             |            |                 |           | Â              |
| faucet                                                               |                                                                                                  |                 |             |            |                 |           |                |
| address: 0x81b7e08<br>balance:<br>request 1 ether fr                 | 3165bdf5648606c89998a9cc8164397647<br>om faucet                                                  |                 |             |            |                 |           |                |
| user                                                                 |                                                                                                  |                 |             |            |                 |           |                |
| address: 0x63472b6<br>balance:<br>donate to faucet:<br>1 ether 10 et | 5564415f624234ca94c6e0e24786bce063                                                               |                 |             |            |                 |           |                |
| transactions                                                         | 3                                                                                                |                 |             |            |                 |           |                |
|                                                                      | II meet.google.com is sharing your screen. Stop sharing Hide                                     |                 |             |            |                 | 4         | * 335          |
| 🖬 🔎 🔿 🖽 🐯                                                            | 🧠 📽 🔛 🧰 🖪 🕐 🖉 1999, 🞯 meet.goo 🕥 Test Ether 🕥 🗂 Meet - xri 🎹 Documer                             | ···· ^ =        | a 🖸 🏶       | Ų Q        | <i>備</i> (4)) E | NG 12-1   | 0-2021         |

| G Google X                                | 🗱 MetaMask                            | K 🔇 Test Ether Faucet                 | × +                |                                  |                | 0               | -        | ٥         | ×                |
|-------------------------------------------|---------------------------------------|---------------------------------------|--------------------|----------------------------------|----------------|-----------------|----------|-----------|------------------|
| ← → C △ ■ faucet.metal                    | masklio                               |                                       |                    |                                  | ☆ ©            | 10 e            | м        | * 0       |                  |
| MetaMask Eth                              | er Faucet                             |                                       |                    |                                  |                |                 |          |           |                  |
|                                           |                                       |                                       |                    |                                  |                |                 |          |           |                  |
| faucet                                    |                                       |                                       |                    |                                  |                |                 |          |           |                  |
| address: 0x81b7e08                        | f65bdf5648606c89998a9cc8164397        | 647                                   |                    |                                  |                |                 |          |           |                  |
| balance: 83417675.6                       | 2 ether                               |                                       |                    |                                  |                |                 |          |           |                  |
| request 1 ether fro                       | om faucet                             |                                       |                    |                                  |                |                 |          |           |                  |
|                                           |                                       |                                       |                    |                                  |                |                 |          |           |                  |
| user                                      |                                       |                                       |                    |                                  |                |                 |          |           |                  |
| address: 0x63472b5<br>balance: 2.50 ether | 564415f624234ca94c6e0e24786bc         | 2063                                  |                    |                                  |                |                 |          |           |                  |
| donate to faucet:                         | tos 100 albos                         |                                       |                    |                                  |                |                 |          |           |                  |
| 1 einer 10 ein                            | ner 100 etner                         |                                       |                    |                                  |                |                 |          |           |                  |
|                                           |                                       |                                       |                    |                                  |                |                 |          |           |                  |
| transactions                              |                                       |                                       |                    |                                  |                |                 |          |           |                  |
|                                           |                                       | II meet.google.com is sharing your sc | reen. Stop sharing | Hide                             |                |                 |          |           |                  |
| 🖬 🔎 O 🖽 🐯                                 | 🧟 🥰 🖬 🛗 🛤                             | 💽 🏓 🛐 🖓 meet.goo                      | 🌀 Test Ether 🔘     | C Meet - xri W Documen 🔨         | t 🖸 🗘 🕯        | <b>Q</b> (i.    | (\$1) E  | NG 12-1   | 13:35<br>10-2021 |
| G Google X                                | MetaMask                              | K 🙆 Test Ether Faucet                 | × MetaMask         | x   +                            |                | 0               | _        | Ø         | ×                |
| ← → C ☆ MetaMask                          | chrome-extension://nkbihfbeogae       | aoehlefnkodbefgpgknn/home.html#       | 1                  |                                  | \$ ©           | 5 6             | м        | * 0       |                  |
|                                           |                                       | 0x6347e06                             | 30                 | 1                                |                |                 |          |           | ^                |
|                                           |                                       | ۲                                     |                    |                                  |                |                 |          |           | 1                |
|                                           |                                       | 4.8998                                | ETH                |                                  |                |                 |          |           | . 1              |
|                                           |                                       |                                       |                    |                                  |                |                 |          |           | . 1              |
|                                           |                                       | Buy Send                              | Swap               |                                  |                |                 |          |           | . 1              |
|                                           |                                       | **                                    |                    | A set inter                      |                |                 |          |           | . 1              |
|                                           | Asse                                  |                                       |                    | Activity                         | -              |                 |          |           | . 1              |
|                                           | Receive     Oct 12 - From: 0x3a6002b6 |                                       |                    | 1 ETH                            |                |                 |          |           |                  |
|                                           |                                       |                                       |                    |                                  |                |                 |          |           |                  |
|                                           | Receive     Oct 12 - From: 0xee7d00ds |                                       |                    | 0.4 ETH                          |                |                 |          |           |                  |
|                                           |                                       |                                       |                    |                                  |                |                 |          |           |                  |
|                                           | Receive     Oct 12 - From: 0x81b77647 |                                       |                    | 1 ETH                            |                |                 |          | _         | _                |
|                                           |                                       |                                       |                    | Backup your Secret Recovery Phra | se to keep you | ır wallet ar    | nd fund: | s secure. | 0                |
|                                           | Send<br>Oct 12 - To: Oxee3b998        | II meet.google.com is sharing your sc | reen. Stop sharing | Hide                             |                | I               | Backup   | o now     |                  |
| 🖬 🔎 O 🖽 😻                                 | <b>4</b> 4 1 <b>1 1</b>               | 2 5 199+ 0 meet.goo                   | MetaMas            | 🔲 Meet – xri 🗰 Documen 🔿         | 4 io 🕄 i       | . Q <i>(i</i> . | (⊈#) E   | NG 12-1   | 13:39            |

| G Google X                              | MetaMask X                        | Test Ether F                                                                                                    | aucet ×                         | 🐹 MetaMask          |      | ×   +                  |        |     | 0     | -             | ٥               | ×                |
|-----------------------------------------|-----------------------------------|----------------------------------------------------------------------------------------------------|---------------------------------|---------------------|------|------------------------|--------|-----|-------|---------------|-----------------|------------------|
| ← → C ⚠ ♠ MetaMask                      | chrome-extension://nkbihfbeogaeao | ehlefnkodbefgp                                                                                                    | gknn/home.html#send             |                     |      |                        | ☆      | 0 : | 5 6   | ы             | * 0             |                  |
|                                         | 💓 METAMASK                        |                                                                                                    |                                 |                     | (    | Ropsten Test Network 🗸 |        |     |       |               |                 |                  |
|                                         |                                   | Send Cancel                                                                                                    |                                 |                     | ncel |                        |        |     |       |               |                 |                  |
|                                         |                                   | Oxee3b99FI X                                                                                                    |                                 |                     | ×    |                        |        |     |       |               |                 |                  |
|                                         |                                   | New address<br>book.                                                                                                    | a detected! Click here to a     | add to your address |      |                        |        |     |       |               |                 |                  |
|                                         |                                   | New address detected! Click here to add to your address   book.     Asset:    ETH    Balance: 4.89982! ETH     Amount:   0   ETH   Max   No Conversion Rate Available     Max     Not     Max     Not     Max     O ETH   No Conversion Rate Available     Max     Not     Metal Max     Not     Not     Not     Not     Not     Not     Not     Not     Not     Not     Not     Not     Not     Not     Not     Not     Not     Not     Not     Not     Not     Not     Not     Not     Not     Not     Not     Not     Not     Not     Not     Not     Not     Not     Not     Not     Not                                                                                                    |                                 |                     |      |                        |        |     |       |               |                 |                  |
|                                         |                                   | Amount:<br>Max                                                                                                    | 0 ETH<br>No Conversion Rate A   | Available           | †,   |                        |        |     |       |               |                 |                  |
|                                         |                                   |                                                                                                    |                                 |                     |      |                        |        |     |       |               |                 |                  |
|                                         |                                   |                                                                                                    |                                 |                     |      |                        |        |     |       |               |                 |                  |
|                                         |                                   | Il meet.google.                                                                                                    | com is sharing your screen.     | Stop sharing        | Hide |                        |        |     |       |               |                 |                  |
|                                         | <b></b>                           | . 11 📾                                                                                                    | meet.goo                        | MetaMas             |      | Meet-xri M Documen     | ~ R 🗉  |     | 0 6   | da) E         | NG <sup>1</sup> | 13:39            |
|                                         |                                   | 99-                                                                                                    |                                 |                     |      | _                      |        |     |       |               | 12-             | 10-2021          |
| G Google X                              | MetaMask X                        | Test Ether F                                                                                                    | aucet ×                         | 1 MetaMask          |      | ×   +                  |        |     | 0     | -             | ٥               | ×                |
| ← → C ☆ 🏞 MetaMask                      | chrome-extension://nkbihfbeogaeao | ehlefnkodbefgp                                                                                                    | gknn/home.html#send             |                     |      |                        | ☆      | •   | 5 6   | ы             | * 0             | ) :              |
|                                         | 💓 METAMASK                        |                                                                                                    |                                 |                     | (    | Ropsten Test Network 🗸 |        |     |       |               |                 |                  |
|                                         |                                   |                                                                                                    | Send                            | Ca                  | ncel |                        |        |     |       |               |                 |                  |
|                                         |                                   | Amount:<br>No Conversion Rate Available<br>Text there faced:<br>X Text there faced:<br>X Text the |                                 |                     |      |                        |        |     |       |               |                 |                  |
|                                         |                                   | New address<br>book.                                                                                                    | a detected! Click here to a     | add to your address |      |                        |        |     |       |               |                 |                  |
|                                         |                                   | Asset:                                                                                                    | ETH<br>Balance: 6.7991          | 1821 ETH            |      |                        |        |     |       |               |                 |                  |
|                                         |                                   | Amount:                                                                                                    | 1.5 ETH<br>No Conversion Rate A | Available           | †,   |                        |        |     |       |               |                 |                  |
|                                         |                                   |                                                                                                    |                                 |                     |      |                        |        |     |       |               |                 |                  |
| meet.google.com is sharing your screen. | Stop sharing Hide                 |                                                                                                    |                                 |                     |      |                        |        |     |       |               |                 |                  |
|                                         |                                   | Ca                                                                                                    | ncel                            | Next                |      |                        |        |     |       |               |                 |                  |
| 🖬 🔎 O 🖽 😻                               | 49 49 🖬 🖻 🖄 🕅                     | وم ۲                                                                                                    | g meet.goo 9                    | ) MetaMas           |      | Meet – xri 🚻 Documen   | ^ ⁼⊲ ⊑ | t ( | Q (1. | <b>₫</b> )) E | NG 12-          | 13:40<br>10-2021 |

| G Google X                              | 💓 MetaMask 🛛 🗙                    | Test Ether Faucet                                    | 🗙   🗱 MetaMask                                            | ×   +                |          |     | 0             | -        | ٥             | ×             |
|-----------------------------------------|-----------------------------------|------------------------------------------------------|-----------------------------------------------------------|----------------------|----------|-----|---------------|----------|---------------|---------------|
| ← → C ☆ 🏞 MetaMask                      | chrome-extension://nkbihfbeogaeao | ehlefnkodbefgpgknn/home.htm                          | l#confirm-transaction/8983695                             | 232839229/send-ether | ☆        | •   | 6             | 16 s     | • •           | ÷             |
|                                         | 📰 METAMASK                        |                                                      |                                                           | Ropsten Test Network |          |     |               |          |               |               |
|                                         |                                   | K Edit                                               |                                                           |                      |          |     |               |          |               |               |
|                                         |                                   | Account 1                                            | → ● 0xee3b99F1                                            |                      |          |     |               |          |               |               |
|                                         |                                   | New address detected! Click<br>book.                 | here to add to your address                               |                      |          |     |               |          |               |               |
|                                         |                                   | SENDING ETH                                          |                                                           |                      |          |     |               |          |               |               |
|                                         |                                   | <b>♦</b> 1.5                                         |                                                           |                      |          |     |               |          |               |               |
|                                         |                                   | Estimated gas fee<br>Likely in < 30 seconds          | EDIT<br>0.000032 0.000032 ETH<br>Max fee:<br>0.000032 ETH |                      |          |     |               |          |               |               |
| meet.google.com is sharing your screen. | Stop sharing Hide                 | <b>Total</b><br>Amount + gas fee                     | 1.500032 <b>1.500032 ETH</b><br>Max amount: 1.500032 ETH  |                      |          |     |               |          |               |               |
|                                         |                                   | Reject                                               | Confirm                                                   |                      |          |     |               |          |               |               |
| 🔳 🔎 O 🖽 😻                               | 4 4 N A R C                       | D D meet.goo                                         | 🕥 MetaMas 🔘 🖸                                             | Meet – xri 🗰 Documen | ^ ⁼⊲ ⊡   |     | a la          | (↓)) EN( | 3 13          | :40           |
|                                         |                                   |                                                      |                                                           |                      |          |     |               |          | 12-10         | LOLI          |
| G Google X                              | 💓 MetaMask 🗙 🗙                    | Test Ether Faucet                                    | 🗙   🐹 MetaMask                                            | ×   +                |          |     | 0             | -        | ٥             | ×             |
| ← → C ① ♠ MetaMask                      | chrome-extension://nkbihfbeogaeao | ehlefnkodbefgpgknn/home.htm                          | l#confirm-transaction/8983695                             | 232839229/send-ether | ☆        | 0 5 | ø             | M 1      | • •           | :             |
|                                         | 💓 METAMASK                        |                                                      |                                                           | Ropsten Test Network |          |     |               |          |               |               |
|                                         |                                   | K Edit                                               |                                                           |                      |          |     |               |          |               |               |
|                                         |                                   | Account1                                             | → Oxee3b99F1                                              |                      |          |     |               |          |               |               |
|                                         |                                   | New address detected! Click book.                    | here to add to your address                               |                      |          |     |               |          |               |               |
|                                         |                                   | SENDING ETH                                          |                                                           |                      |          |     |               |          |               |               |
|                                         |                                   | <b>♦</b> 1.5                                         |                                                           |                      |          |     |               |          |               |               |
|                                         |                                   | Estimated gas fee (6)<br>Very likely in < 15 seconds | EDIT<br>0.000042 0.000042 ETH<br>Max fee:<br>0.000042 ETH |                      |          |     |               |          |               |               |
| meet.google.com is sharing your screen. | Stop sharing Hide                 | Total                                                | 1.500042 1.500042 ETH                                     |                      |          |     |               |          |               |               |
|                                         |                                   | Amount + gas fee                                     | Max amount: 1,500042 ETH                                  |                      |          |     |               |          |               |               |
|                                         |                                   | Reject                                               |                                                           |                      |          |     |               |          |               |               |
| 🖷 🔎 O 🖽 👯                               | 🤻 < 🖬 🖻 🗖                         | 🕨 🔏 🤴 Meet.goo                                       | 🕥 MetaMas 🕥 🖸                                             | Meet – xri 🚻 Documen | ^ ⁼⊲ ⊡ ( |     | ı <i>li</i> . | ¢0) EN(  | 3 13<br>12-10 | :40<br>1-2021 |

| G Google X                              | 🗱 MetaMask 🛛 🗙                                 | Test Ether Faucet     | ×          | MetaMask    |            | ×   +                                 |             |          | 0       | -         | ٥          | ×           |
|-----------------------------------------|------------------------------------------------|-----------------------|------------|-------------|------------|---------------------------------------|-------------|----------|---------|-----------|------------|-------------|
| ← → C ☆ 🏞 MetaMask                      | chrome-extension://nkbihfbeogaeaoe             | hlefnkodbefgpgknn/hom | e.html#    |             |            |                                       | \$ 0        | ) C      | 6       | 10 1      | • •        | :           |
|                                         |                                                | Oxe                   | 6347e063 [ | i i         |            | 1                                     |             |          |         |           |            | ^           |
|                                         |                                                |                       | ۲          |             |            |                                       |             |          |         |           |            |             |
|                                         |                                                | 5.29                  | 998 E      | ТН          |            |                                       |             |          |         |           |            | 1           |
|                                         |                                                | Buy                   | Send       | CD<br>Swap  |            |                                       |             |          |         |           |            |             |
|                                         | Assets                                         |                       |            |             | Activity   |                                       |             |          |         |           |            |             |
|                                         | Send<br>Oct 12 - To: 0xee3b99fl                |                       |            |             |            | -1.5 ETH<br>-1.5 ETH                  |             |          |         |           |            | 1           |
|                                         | (1) Receive<br>Oct 12 · From: 0x3a6002b5       |                       |            |             |            | <b>1.9 ETH</b><br>1.9 ETH             |             |          |         |           |            |             |
| meet.google.com is sharing your screen. | Stop sharing Hide<br>Oct 12 - From: 0x3a6002b5 |                       |            |             | Backu      | 1 ETH<br>p your Secret Recovery Phras | e to keep y | your wal | let and | l funds s | ecure.     | 0           |
|                                         | (±) Receive<br>Oct 12 - From: 0xee7d00d9       |                       |            |             |            | 0.4 ETH<br>0.4 ETH                    |             |          | Вс      | ackup r   | now        | D           |
| 🔳 २ ० 🖽 😻                               | 🧟 🧠 🖬 🖻 🛤 🖸                                    | 🕨 🔎 📷 😡 me            | et.goo     | 🕽 MetaMas 🔘 | Meet - xri | i 🎹 Documen 🤿 🗉                       | 4 🗆 📢       |          | 1       | \$1) EN(  | 3<br>12-10 | 40<br>-2021 |

## Prog. 4 Blockchain Cryptography Program using Java

```
import java.security.*; import javax.crypto.*;
/* Use of Private Key in Encryption*/
public class PrivateKeyDemo
{
      static Key key;
      static Cipher cipher;
      static String algorithm = "AES";
      public static void main(String args[]) throws Exception
{
      key = KeyGenerator.getInstance(algorithm).generateKey();
      cipher = Cipher.getInstance(algorithm);
      String text = "FYMCA 2020 Batch Hiray College";
      byte[] encryptionBytes = encrypt(text);
      System.out.println("Original Text: "+text);
      System.out.println("Key: "+key.toString());
      System.out.println("Encrypted Text: "+encrypt(text));
      System.out.println("Decrypted Text: "+decrypt(encryptionBytes));
} // End of Main Method
public static byte[] encrypt(String input) throws Exception
{
      cipher.init(Cipher.ENCRYPT_MODE, key);
      byte [] inputBytes = input.getBytes();
      return cipher.doFinal(inputBytes);
} // close of encrypt method
public static String decrypt(byte[] encryptionBytes) throws Exception
{
      cipher.init(Cipher.DECRYPT MODE, key);
      byte[] convertDecrypt = cipher.doFinal(encryptionBytes);
      String convertString = new String(convertDecrypt);
      return convertString;
} // close decrypt method
```

```
}
```

#### Output:

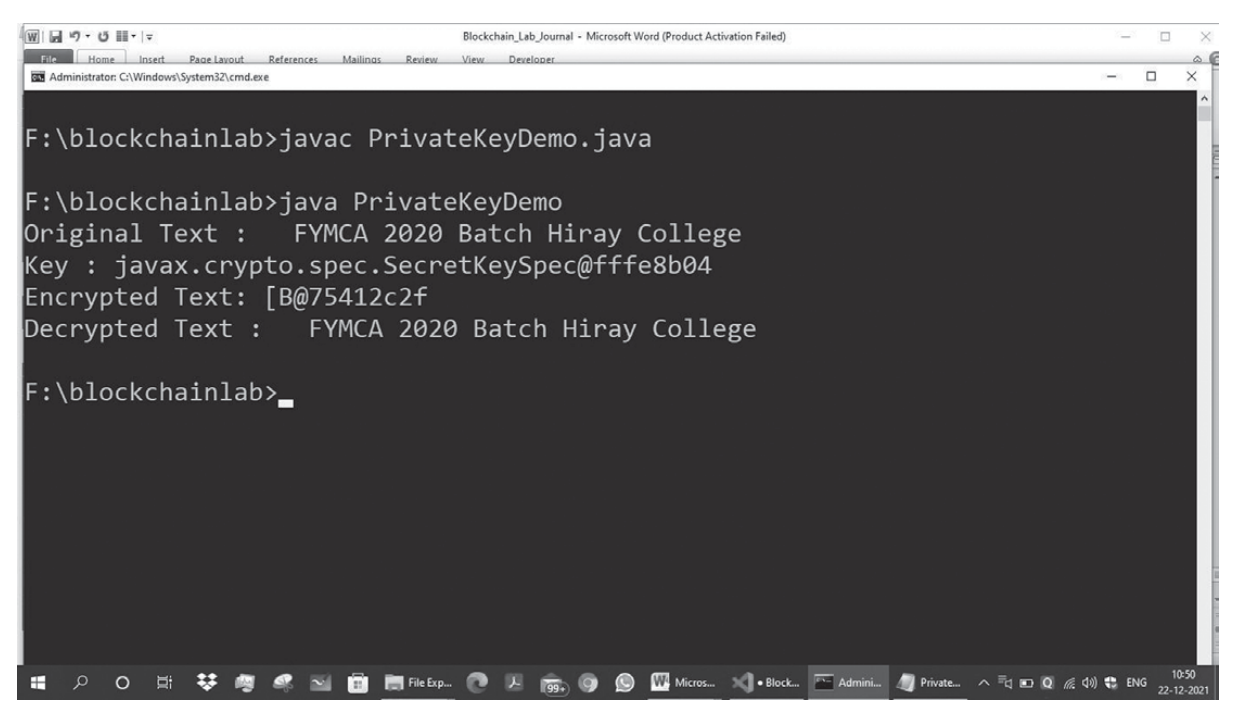

## Prog. 5 Blockchain Public Key Cryptography

```
import java.security.*;
import javax.crypto.*;
import java.util.*;
// Public Key Example
public class PublicKeyDemo
{
      static KeyPair keyPair;
      static String algorithm = "RSA";
      public static void main(String args[]) throws Exception
{
      KeyPairGenerator keyPairGenerator = KeyPairGenerator.getInstance(algorithm);
      keyPairGenerator.initialize(512);
      keyPair = keyPairGenerator.generateKeyPair();
      Cipher cipher = Cipher.getInstance(algorithm);
      String text = " University of Mumbai";
      System.out.println("Public Keys is: "+keyPair.getPublic().toString());
      System.out.println("Private Key is: "+keyPair.getPrivate().toString());
      System.out.println(" "+text);
      // Encrypt the text
      cipher.init(Cipher.ENCRYPT MODE, keyPair.getPublic());
      byte[] encryptedText = cipher.doFinal(text.getBytes());
      String ciphertext = new String(Base64.getEncoder().encode(encryptedText));
      System.out.println("Encrypted Text is: "+ciphertext);
      // Decryption using Private key
      cipher.init(Cipher.DECRYPT_MODE, keyPair.getPrivate());
      byte[] ciphertextByte = Base64.getDecoder().decode(ciphertext.getBytes()); byte[] decryptedByte = cipher.
      doFinal(ciphertextByte);
      String decryptedString = new String(decryptedByte);
      System.out.println("After decryption text is:"+decryptedString);
}
}
```

Output:

| W                                                       | Blockchain_Lab_Journal - Microsoft Word (Product Activation Failed) | 7 <u>-</u> 3 |              | ×              |
|---------------------------------------------------------|---------------------------------------------------------------------|--------------|--------------|----------------|
| File Home Insert Page Layout References Mailings Review | View Developer                                                      |              | 1000         | 0              |
| Administrator: C:\Windows\System32\cmd.exe              |                                                                     | -            |              | ×              |
|                                                         |                                                                     |              |              |                |
| F:\blockchainlab>javac Public                           | KeyDemo.java                                                        |              |              |                |
|                                                         |                                                                     |              |              |                |
| F:\blockchainlab≻java PublicK                           | CeyDemo                                                             |              |              |                |
| Public Kevs is: Sun RSA publ                            | ic kev. 512 bits                                                    |              |              |                |
| modulus: 881763915439200829                             | 3467420091018195379192334493030777367663572                         | 102          | 921          | 5              |
| 20126261724220214765220200407                           | 20072115551010101010101010101010101000000000                        | 125          | :10          |                |
| 36220301724223314703333330437                           | 00/544555/10222500152501525/1051/0255554/70                         | тэ-          | 40           |                |
| 031153831                                               |                                                                     |              |              |                |
| public exponent: 65537                                  |                                                                     |              |              |                |
| Private Key is: sun.security.                           | rsa.RSAPrivateCrtKeyImpl@c1a                                        |              |              |                |
| University of Mumbai                                    |                                                                     |              |              |                |
| Encrypted Text is: XGU4YEZCpT                           | 3U+C2Jy1u8TfIeWhEx2HaTHeoCiBBLNGNVwQtsGoj6t                         | lfr          | ·kS'         | Т              |
| 0U0fXkZEuIBaeVh/NRtRtvYNPPw==                           |                                                                     |              |              |                |
| After decryption text is Uni                            | versity of Mumbai                                                   |              |              |                |
| Arter deeryption text ist oni                           | versity of Humber                                                   |              |              |                |
| C.\                                                     |                                                                     |              |              |                |
| F:\DIOCKCNalnlad>                                       |                                                                     |              |              | Į.             |
|                                                         |                                                                     |              |              |                |
|                                                         |                                                                     |              |              |                |
| 📹 🔎 O 🖽 😻 🧠 🚳 💼 File Exp                                | 🕐 🗵 🚋 😡 🕵 🎹 Micros 刘 • Block 🔤 Admini 🥒 Private 🔨 🖬 Q 🌾 40)         | 🔹 EN         | G 10<br>22-1 | ):54<br>2-2021 |